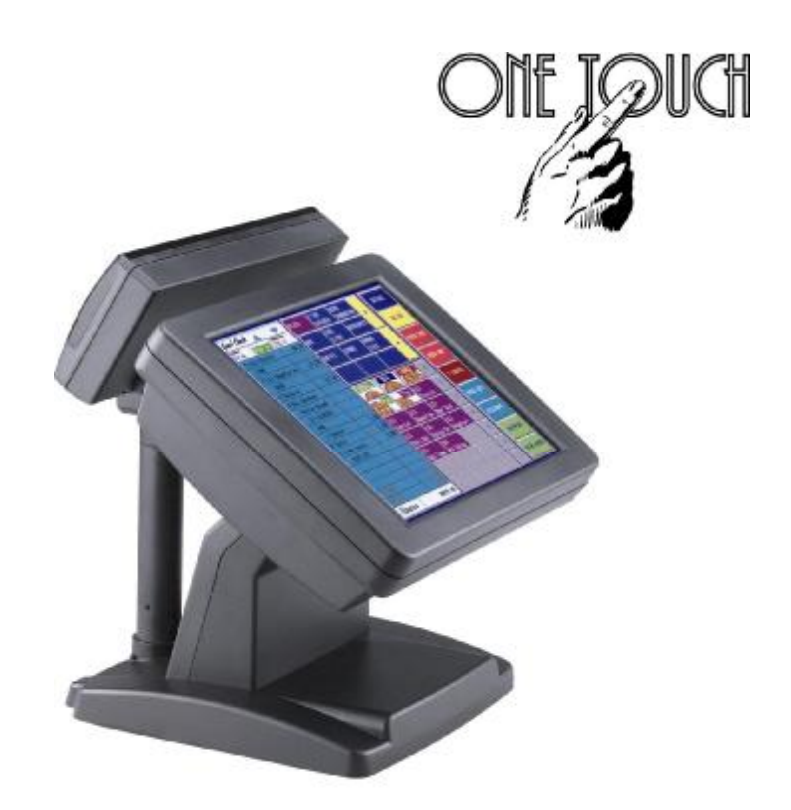

# Model H700

User's Manual

Nova 4710 Motherboard, 12.1 & 15 inch LCD's

PDF created with pdfFactory Pro trial version www.pdffactory.com

PDF created with pdfFactory Pro trial version <u>www.pdffactory.com</u>

#### Federal Communications Commission (FCC)

This equipment has been tested and found to comply with the limits for a Class A digital device, pursuant to Part 15 of the FCC Rules. These limits are designed to provide reasonable protection against harmful interference in a residential installation. This equipment generates, uses, and can radiate radio frequency energy and, if not installed and used in accordance with the instructions, may cause harmful interference to radio communications. However, there is no guarantee that interference will not occur in a particular installation. If this equipment does cause harmful interference to radio or television reception, which can be determined by turning the equipment off and on, the user is encouraged to try to correct the interference by one or more of the following measures:

Reorient or relocate the receiving antenna.

Increase the separation between the equipment and the receiver.

Connect the equipment to an outlet on a circuit different from that to which the receiver is connected.

Consult the dealer or an experienced radio/TV technician for help.

Shielded interconnect cables and shielded AC power cables must be employed with this equipment to insure compliance with the pertinent RF emission limits governing this device. Changes or modifications not expressly approved by the system's manufacturer could void the user's authority to operate the equipment.

#### **Declaration of Conformity**

This device complies with part 15 of the FCC Rules. Operation is subject to the following two conditions:

- 1. This device may not cause harmful interference, and
- 2. this device must accept any interference received, including interference that may cause undesired operation.

DHHS- the CD-ROM Drive

FDA Regulations require the following statement for all laser-based devices:

"**Caution**, Use of controls or adjustments or performance of procedures other than those specified herein may result in hazardous radiation exposure."

Caution: This appliance contains a laser system and is classified as a "CLASS 1 LASER PRODUCT". To use this model properly, read the instruction manual carefully and keep this manual for future reference. In case of any trouble with this model, please contact your nearest "Authorized Service Station". To prevent direct exposure to the laser beam, do not try to open this enclosure.

## Important Safety Information SAFETY INSTRUCTIONS

- 1. Please read these safety instructions carefully.
- 2. Keep this User's Manual for later reference.
- 3. Disconnect this equipment from the AC outlet before cleaning. Don't use liquid or spray detergent for cleaning. Use only a moistened sheet or cloth.
- 4. For pluggable equipment, the socket-outlet should be installed near the equipment and should be easily accessible.
- 5. Keep this equipment from humidity.
- 6. Lay this equipment on a stable surface when installing.
- 7. Do not leave this equipment in an non-air-conditioned environment, or in a storage temperature above 60° C. Such conditions may damage the equipment.
- 8. The openings on the enclosure are for air convection and protect the equipment from overheating. DO NOT COVER THE OPENINGS.
- 9. Check the voltage of the power source when connecting the equipment to the power outlet.
- 10. Place the power cord so that it will not be stepped on. Do not place anything over the power cord. The power cord must be rated for the product and for the voltage and current marked on the product's electrical ratings label. The voltage and current rating of the cord should be greater than the voltage and current rating marked on the product.
- 11. All cautions and warnings on the equipment should be noted.
- 12. If the equipment is not used for a long time, disconnect the equipment from the mains to avoid damage.
- 13. Never allow liquid into ventilation openings. This could cause fire or electrical shock.
- 14. Never open the equipment. For safety reasons, qualified service personnel should only open the equipment.
- 15. If one of the following situations arises, get the equipment checked by service personnel:
  - a. The Power cord or plug is damaged.
  - b. Liquid has penetrated the equipment.
  - c. The equipment has been exposed to moisture.
  - d. The equipment does not work well or you cannot get it work according to the user's manual.
  - e. The Equipment has been dropped and damaged.
  - f. The equipment has obvious signs of damage.

#### Copyright

The information in this guide is subject to change without prior notice.

The manufacturer shall not be liable for technical or editorial errors or omissions contained herein, nor for incidental or consequential damages resulting from the furnishing, performance, or use of this material.

This manual contains information protected by copyright. No part of this manual may be photocopied or reproduced in any form without prior written consent from the manufacturer.

© 2001 All rights reserved.

The software described in this guide is furnished under a license agreement or nondisclosure agreement. The software may be used or copied only in accordance with the terms of the agreement.

Product names mentioned herein may be trademarks and/or registered trademarks of their respective companies.

First Edition November 2003

# **Table of Content**

| Chapter 1                                                            | 1   |
|----------------------------------------------------------------------|-----|
| Introduction                                                         | 1   |
| Model H700 Characteristics                                           | 1   |
| How to Use This Manual                                               | 2   |
| A Visual Tour of Model H700                                          |     |
| What comes with Model H700                                           | 4   |
| Dimensions 12 1"                                                     | 6   |
| Dimensions 15"                                                       | 7   |
| Connector Panels                                                     | 8   |
| Primary Connector Panel                                              | 8   |
| Second Connector Panel                                               | 9   |
| Chapter 2                                                            | 10  |
| Hardware Setup                                                       | 10  |
| Model H700 Assembly                                                  | 10  |
| Remove the rear neck plate                                           |     |
| Hard Disk Drive Installation                                         |     |
| Compact Flash Installation                                           |     |
| Magnetic Card Reader Installation                                    | 1.3 |
| MCR Parameter Modification                                           | 15  |
| VFD Customer Display Installation                                    |     |
| Cash Drawer Installation                                             |     |
| Optional Second LCD Panel Display                                    |     |
| OSD Settings for Second LCD Panel                                    |     |
| CMOS Setup                                                           | 21  |
| Chapter 3                                                            | 22  |
| Software Setup                                                       | 22  |
| Intel Chip Set Driver Installation for all Windows Operating Systems |     |
| VGA Driver Installation                                              |     |
| 852GME driver installation Windows 98 & ME                           | 25  |
| 852GME driver installation Windows 2000 & XP                         | 27  |
| Enable second LCD panel setting Windows 2000/Windows XP              | 28  |
| LAN Driver Installation                                              |     |
| LAN Driver Installation Windows 98 & ME                              |     |
| Audio Driver Installation                                            |     |
| Audio Driver Installation for all Windows Operating Systems          |     |
| USB 2.0 Installation for Windows 2000 & Windows XP                   | 43  |
| ELO Touch Tools Installation                                         | 45  |
| ELO Touch Tools Installation for Windows 98                          | 45  |
| ELO Control Panel                                                    | 47  |
| ELO Touch Tools Installation for Windows 2000/XP                     | 49  |

| Chapter 4                                        | 50 |
|--------------------------------------------------|----|
| Specifications                                   | 50 |
| I/O board Configuration                          | 52 |
| 9000PB0550 I/O Board Pin Definition              | 52 |
| 9000PB0480 I/O Board Pin Definition              | 57 |
| 9000PB0230 I/O Board Pin Definition              | 60 |
| Chapter 5                                        | 62 |
| Troubleshooting                                  | 62 |
| Cannot Detect HDD                                | 64 |
| Touch Panel Does not Work                        | 64 |
| ELO Touch Panel Cannot Calibrate Correctly       | 64 |
| Second LCD Panel is Not Functioning Properly     | 64 |
| PS/2 Keyboard is not Functioning Normally        | 65 |
| MCR is not Functioning Properly                  | 65 |
| VFD Display is not Functioning Properly          | 66 |
| External CD-ROM is not Functioning Properly      | 66 |
| LAN is not Functioning Properly                  | 66 |
| COM1, COM2 and LPT1 are not Functioning Properly | 66 |
| Cash Drawer Port is not Functioning Properly     | 67 |
| USB device is not Functioning Properly           | 67 |

## Chapter 1

# Introduction

### **Model H700 Characteristics**

- Ø Model H700 uses a high speed processor capable of handling a high capacity of data efficiently.
- Ø Model H700's solid quality Aluminum housing distinguishes it from ordinary plastic housings.
- Ø The Model H700 touch terminal all-in-one design combines a powerful PC, multiple LCD and touch screens, which are suitable for any market. The primary LCD panel can be tilted at multiple angles.
- Ø Model H700's functionality extends far beyond the standard setup. Model H700 can be adapted for a variety of uses with the addition of any of the following options: Magnetic Card Reader, VFD/LCD customer display and cashdrawer, Modem, LAN, Audio devices, Compact Flash or USB devices (all available upon request).
- Ø Model H700's security is designed to prevent data theft. The Model H700 system is comprised of an internal 3.5" HDD and removable external CD-Rom and FDD making it hard to copy data without authority.
- Ø The solid aluminum design enhances heat dissipation and passes EMI testing.

1

### How to Use This Manual

This manual contains all the information you need to set up and use Model H700. In addition, you can also consult the manuals for the operating system and added hardware.

| Chapter 1 | Provides an introduction to Model H700 and this manual.                                                                                            |
|-----------|----------------------------------------------------------------------------------------------------|
| Chapter 2 | Provides all necessary information for all hardware setup.                                                                                         |
| Chapter 3 | Provides the necessary information for installing the Intel Chip set driver, Video drivers and the touch screen tools, Audio, USB and LAN drivers. |
| Chapter 4 | Lists all Model H700 specifications and Information for the 9000PB0550, 9000PB0480 and 9000PB0230 I/O board configuration.                         |
| Chapter 5 | Provides information for troubleshooting Model H700.                                                                                               |

### A Visual Tour of Model H700

Before you start, take a few moments to become familiar with Model H700.

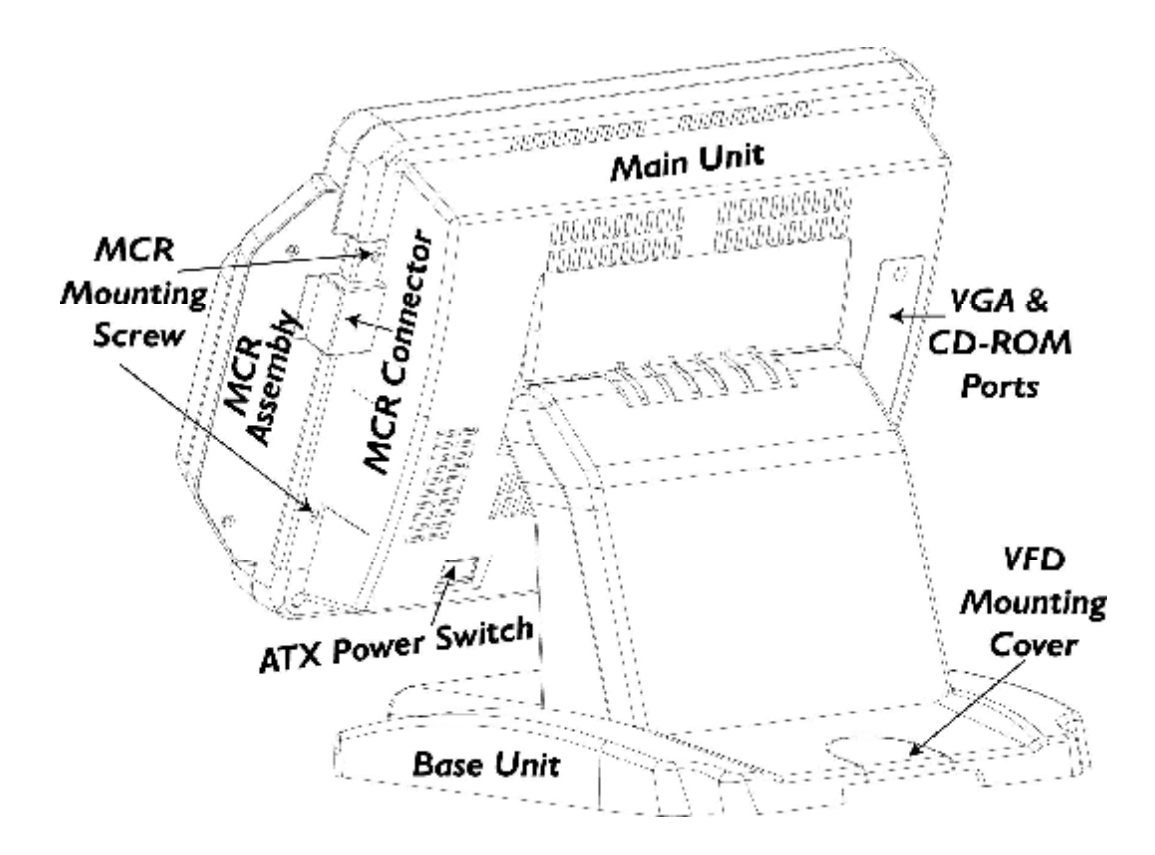

3

#### What comes with Model H700

#### The following items are standard with Model H700:

- Ø Main system with LCD panel
- Ø Base
- Ø ATX power supply
- Ø Model H700 user's guide
- Ø Nova 4710 motherboard user's guide
- Ø ELO touch screen driver CD
- Ø Utility and Motherboard chipset driver CD
- Ø AC power cord

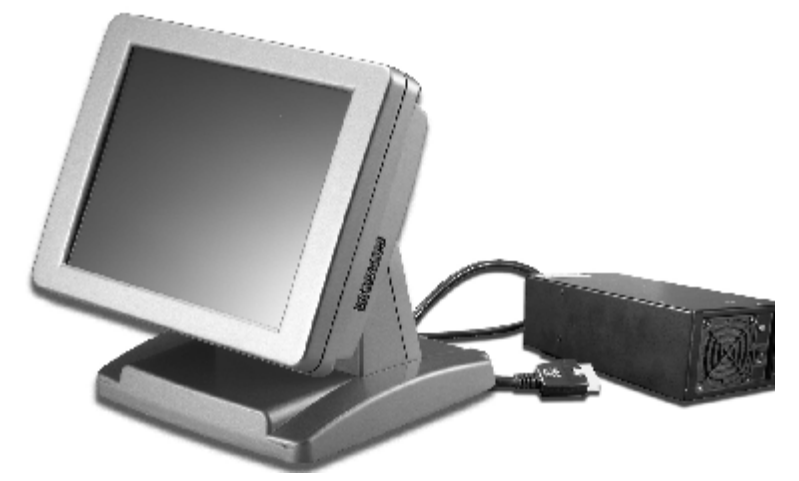

Model H700 and power adapter

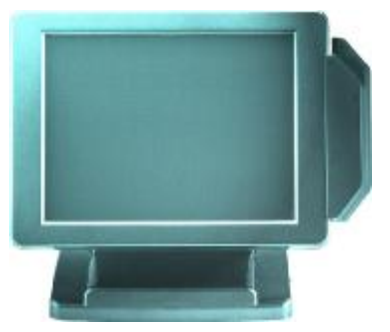

Model H700 with MCR

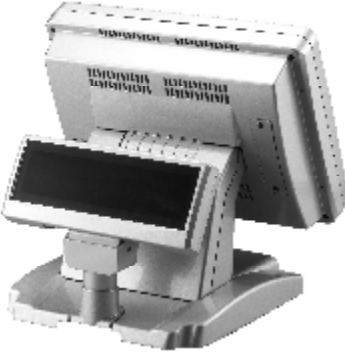

Model H700 with VFD

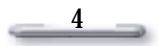

#### The following items are optional:

- Ø Magnetic card reader (MCR) and bracket
- Ø External CD-ROM drive with cable
- Ø External USB floppy disk drive with cable
- Ø VFD customer display

#### **Optional accessories**

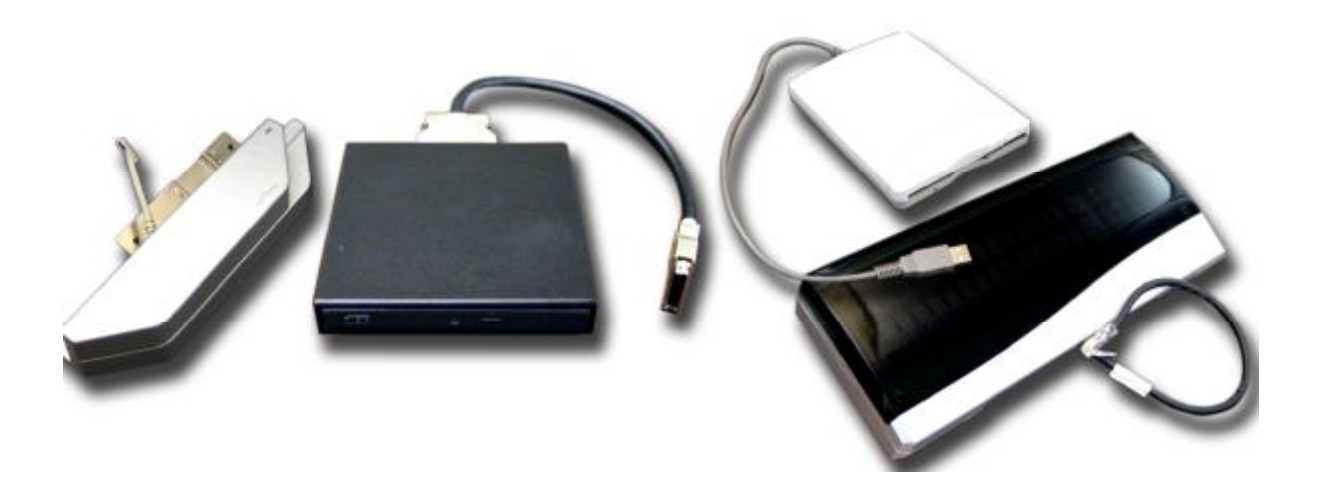

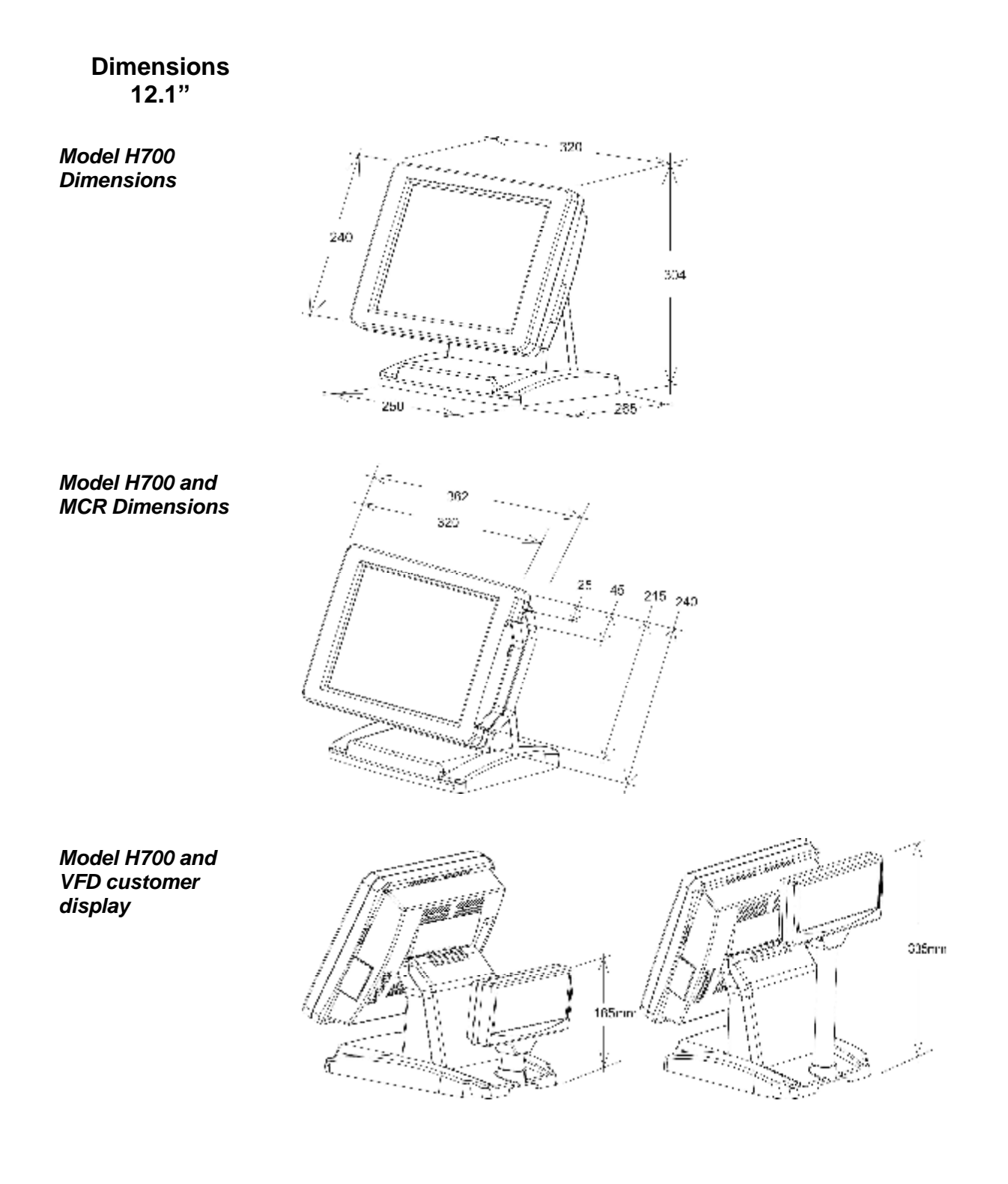

![](_page_13_Figure_2.jpeg)

Dimensions 15"

Model H700 Dimensions

![](_page_14_Figure_3.jpeg)

Model H700 and MCR Dimensions

![](_page_14_Figure_5.jpeg)

Model H700 and VFD customer display

![](_page_14_Figure_7.jpeg)

![](_page_14_Figure_8.jpeg)

PDF created with pdfFactory Pro trial version www.pdffactory.com

## **Connector Panels**

#### **Primary Connector Panel**

The primary connector panel is located at the bottom of the main unit base. To clearly see the panel you must turn Model H700 upside down.

![](_page_15_Figure_3.jpeg)

Note: This configuration is for Model H700 units that have been supplied with an integral second LCD panel.

| I/O Port       | Connector Type              | Description                                                                                            |
|----------------|-----------------------------|----------------------------------------------------------------------------------------------------|
| Power          | DC Power Connector          | Connects Model H700 to the power supply.                                                               |
| USB            | USB                         | The USB (Universal Serial Bus) port can be used to connect USB devices.                                |
| LAN            | LAN RJ45 Connector          | The LAN port is used to hook Model H700 to a local area network.                                       |
| KBD            | PS/2 Keyboard<br>Connector  | The KBD port for an external keyboard.                                                                 |
| PS2/Mouse      | PS/2 Mouse Connector        | PS2 ports can be used for a mouse.                                                                     |
| COM1<br>COM2   | DSUB Connector              | The serial ports COM1/COM2 can be used to<br>connect serial devices such as a mouse or a<br>fax/modem. |
| EXT VGA        | 15 PIN VGA Connector        | The Ext VGA port is used to attach an external 2 <sup>nd</sup> Panel display or CRT monitor.           |
| DC 12V Out     | 2 PIN Socket                | This is used for the 2 <sup>nd</sup> Panel display.                                                    |
| Cash<br>Drawer | RJ11 Connector              | Cash Drawer Connector, 12 V Actuation support for solenoid.                                            |
| VFD            | VFD/ COM4 RJ45<br>Connector | The VFD port is used to attach An RJ45 cable for a VFD customer display.                               |
| Line Out       | Earphone Connector          | The audio port is for speakers.                                                                        |
| LPT1           | DSUB Connector              | The parallel port LPT1 can be used to connect<br>parallel devices, such as a printer.                  |

![](_page_15_Figure_6.jpeg)

#### Second Connector Panel

The Second connector panel is located on left side of the back of the main unit. It comes with a cover that needs to be removed to install a CD ROM Driver.

| I/O Port | Connector Type           | Description                                           |
|----------|--------------------------|-------------------------------------------------------|
|          | VGA Connector            | No Function.                                          |
| CD-ROM   | 36 PIN SCSI II Connector | The CD-ROM port is used to attach an external CD-ROM. |

ി(( )[o O

CD-ROM

VGA

## Chapter 2

# Hardware Setup

### Model H700 Assembly

Please make sure that the system power is turned off and the power supply is disconnected when making any hardware changes to Model H700.

#### Remove the rear neck plate

There are two I/O ports, 9000PB0550 and 9000PB0480, located on the back of the neck. The rear neck plate must therefore be removed before alterations can be made to the hardware. As an example, to set up for DC+5V or DC+12V at Pin9 of COM1 or COM2, follow the steps:

- 1. Tilt the screen to 180 degrees.
- 2. Unscrew the 2 screws adjacent to the hinges.
- 3. Tilt the screen to 90 degrees.
- 4. Remove the rear neck plate.

![](_page_17_Picture_10.jpeg)

![](_page_17_Picture_11.jpeg)

5. Select the appropriate jumper settings as needed; refer to CON4&CON41 of Com1 and COM2 D-sub connector.

![](_page_17_Figure_13.jpeg)

#### Hard Disk Drive Installation

Model H700 comes with an empty hard disk drive (HDD), unless a special request has been made.

#### Installing a HDD

1. Turn off power and remove power cable from main unit.

2. Remove the Base/HDD Plate from the base (4 screws).

- 3. Secure the hard disk drive on the plate (4 screws).
- 4. Plug the IDE and power cable to the HDD. The red stripe on the ribbon cable should be aligned with PIN1 on the IDE connector of HDD.
- 5. Put the plate back to the base and secure with 4 screws.
- 6. Connect the main unit power.

Note: If the HDD does not work normally, please refer to troubleshooting.

11

![](_page_18_Picture_13.jpeg)

![](_page_18_Picture_14.jpeg)

![](_page_18_Figure_15.jpeg)

#### **Compact Flash Installation**

Model H700 will configure Compact Flash in IDE mode as secondary master after it is installed. The next available drive letter will be automatically assigned to Compact Flash.

#### Installing Compact Flash

- 1. Turn off power and remove power cable from Model H700.
- As the compact Flash socket is located on the soldering side of M/B, remove the 4 screws and disassemble the front panel plate.
- 3. Insert Compact Flash and lock the black lever in a 90 degree position.

![](_page_19_Picture_7.jpeg)

Black lever in a 90 degree

Compact Flash

![](_page_19_Picture_10.jpeg)

- 4. Reassemble front panel plate to main unit.
- 5. Connect the main unit power.

#### **Magnetic Card Reader Installation**

An optional Magnetic Card Reader (MCR) can be installed on the right side of Model H700.

![](_page_20_Picture_3.jpeg)

#### Installing an MCR

- 1. Turn off system power.
- 2. Unplug the loopback from the MCR socket. The MCR socket is found on the right side on the back of the main Unit.

3. Attach the MCR Assembly to the main unit and connect the MCR cable to the MCR socket.

4. Secure the MCR to the main unit with 2 screws.

![](_page_20_Picture_9.jpeg)

\_\_\_\_\_13 \_\_\_\_

![](_page_21_Picture_1.jpeg)

5. Turn on system power.

Note: If the MCR does not work normally, please refer to troubleshooting.

**Attention:** The loopback or the MCR cable must be inserted in the socket for an external keyboard to function with Model H700.

#### **MCR Parameter Modification**

This option is for users who need to customize the MCR parameters for a particular task. Some of the useful parameters include:

The selection of country code, other than the default English.

The choice of track combinations.

The preamble/postamble codes.

The MCR parameters can be modified by using the supplied utility program. The utility can be found on the CD that came with your system in the "Utilities" folder. The

program name is msr\_v12\_win.zip.

If you are upgrading and earlier system to include our MCR reader, then this utility can located on our website at <u>http://www.firich.com.tw/tech\_drivers.htm</u> in the section labeled as "MSR Utility".

Unzip this file onto your system hard disk, in a folder of your choice.

It will also create 3 subfolders named **Disk1**, **Disk2**, and **Disk3**.

Change to the folder "**Disk1**" and run the "**Setup.exe**" program, and follow the simple onscreen instructions.

When the installation finishes, you will find that a new folder has been created in your "Program files" folder, labeled as "Decoder" with a subfolder named **"S64 Decoder"**.

Now change folder to C:\Program Files\Decoder\S64 Decoder and run the program named "S64\_cfg.exe".

When the program has loaded please select the **Magnic\_Reader** menu item as in the following picture. By using the 3 top items listed; **Interface**, **Communication** and **Miscellaneous**, you will be able to alter many of the parameters associated with the MCR unit.

When you have finished your modifications and are sure that they are set exactly how you want them to be, just click on the menu item **Transmit** to download the new parameter to the MCR unit. Please refer to the Help menu for any further assistance.

| Come           | unication<br>laneous |             |               |
|----------------|----------------------|-------------|---------------|
| Language Traci | Corinat Nor          |             |               |
| (* US English  | C. UK English        | C Italian   | C Spanish     |
| C Fonds        | C German             | C Swedich   | (* Switzeland |
| C Hungarian    | C Japanese           | C Belgiun   | C Partuguese  |
| C Denmark      | C Netvelardo         | C Reserved1 | C Reserved 2  |
|                |                      | Set Default |               |

![](_page_22_Figure_17.jpeg)

#### **VFD Customer Display Installation**

An optional VFD customer display can be installed on the back of Model H700.

![](_page_23_Picture_3.jpeg)

Rear view with VFD attached.

#### Installing a VFD

- 1. Turn off system power.
- Make sure that JP1 and JP2 on the secondary I/O board 9000PB0480 are set correctly. It's important to note that the supply voltage for the customer display has been set to +12V, which is for VFD type. IF an LCD customer display is chosen, please change it to +5V through JP1 on 9000PB0480. Please refer to page 57, Mode1 RJ45 connector used for VFD.
- 3. Remove the VFD Mounting Cover from the base.

![](_page_23_Picture_9.jpeg)

4. Secure the VFD Holder to the base with 3 screws and place VFD display into the holder.

![](_page_23_Picture_11.jpeg)

![](_page_23_Figure_12.jpeg)

![](_page_24_Figure_1.jpeg)

- 5. Connect the VFD RJ45 cable in the VFD/COM4 port on the I/O panel which located under the base.
- 6. Turn on VFD power switch, then turn on system power.

Note: If the VFD does not display correctly after an application is loaded, please refer to troubleshooting.

#### **CD-ROM** Installation

- 1. Please make sure the IDE 2 in the CMOS setup is enabled.
- 2. Turn off the power.
- 3. Plug the CD-ROM cable to the CD-ROM port.

![](_page_25_Figure_5.jpeg)

Note: If the CD-ROM cannot be detected by the system, please refer to troubleshooting.

#### **Cash Drawer Installation**

- 1. Before connecting the cash drawer to Model H700, please make sure the driver voltage and cable pin assignment of the cash drawer matches the definition of the cash drawer port of Model H700. Please refer to page 57 Cash Drawer .
- 2. Plug cash drawer cable into cash drawer port.

![](_page_25_Figure_10.jpeg)

Note: If the cash drawer cannot be detected by the system, please refer to troubleshooting.1

 Up to two cash drawers may be driven from this port. Driving voltage of the solenoid is DC+12V. I/O port 201h is used for drawer operation. A test program is supplied, for all Windows O/S, source code of which is available on request to software developers. Hardware logic is as follows.

To open drawer1, write 10h to port 201h, wait 200 msec, then write 00h to turn off the drive. To open drawer2, write 20h to port 201h, wait 200 msec, then write 00h to turn off the drive.

To test for drawer open, read port 201h, if bit 0=1 then drawer is open, if bit0=0 drawer is closed

\_\_\_\_\_18\_\_\_\_\_

#### **Optional Second LCD Panel Display**

An optional second LCD panel can be easily installed on Model H700. There are two standard pole heights that may be ordered, 150mm and 400mm. The mechanical fitting of the second panel display is a very simple process.

Position the Model H700 onto it's side.

Remove the 3 screws and Mounting Cover from the base unit.

Position the already assembled Second Panel Display, Pole and Holder to the base and secure firmly with the 3 screws.

Now connect the Second Panel Display cables to the Power and VGA sockets on the underside of the Model H700 unit. If you also ordered the second display Touch panel option then connect this to the COM4 socket.

Note. CMOS BIOS settings should be altered to make COM4 use IRQ11, and boot Display 'CRT+LVDS' should be enabled.

Dependant upon which operating system is used, drivers will have to be installed, therefore please refer to the CD that came with your Model H700, or visit our website at: <a href="http://www.firich.com.tw/tech\_drivers.htm">http://www.firich.com.tw/tech\_drivers.htm</a>

![](_page_26_Picture_9.jpeg)

![](_page_26_Picture_10.jpeg)

#### **OSD Settings for Second LCD Panel**

Model H700 secondary LCD panel has built-in OSD (on screen display) controls to adjust various display parameters. The control buttons are located on the right side of the back cover.

![](_page_27_Figure_3.jpeg)

#### **OSD Settings**

There are four buttons on the OSD panel: Select, Down, Up, and Enter. The functions of these four buttons are as follows:

| Menu             | Press to open the OSD window.                   |
|------------------|-------------------------------------------------|
|                  | Back one menu level up.                         |
|                  | Press to exit the OSD window while in OSD mode. |
| DownArrow        | Press to scroll item selection bar down.        |
|                  | To decrease the parameter value.                |
|                  | To switch the item selection (Ex: YES / NO).    |
| UpArrow          | Press to scroll item selection bar up.          |
|                  | To increase the parameter value.                |
|                  | To switch the item selection (Ex: YES / No).    |
| Enter            | Enter the selected sub-menu.                    |
|                  | Confirm selected function.                      |
| OSD Menu Structu | ıre                                             |
|                  |                                                 |

| RGB Menu | Brightness |          |
|----------|------------|----------|
|          | Red        | -127~127 |
|          | Green      | -127~127 |
|          | Blue       | -127~127 |
|          | Color Temp | 0~7      |
|          | Sharpness  | 0,1      |
|          | Main Menu  |          |

\_\_\_\_\_20 \_\_\_\_

## **CMOS Setup**

Model H700 systems have adopted the motherboards NOVA4710, using AWARD BIOS.

Please refer to the NOVA4710 M/B User's Manual for a detailed description of the BIOS CMOS setup.

## Chapter 3

![](_page_29_Picture_1.jpeg)

H700 comes with a variety of drivers for different operating systems.

You will find 1 CD with H700. The CD has all the necessary drivers to setup H700.

Important: You must install the Intel Chip Set Driver first.

## Intel Chip Set Driver Installation for all Windows Operating Systems

- 1. Insert the CD into your CD ROM Drive.
- 2. Locate D:\Others\Intel\INF folder
- 3. Double click Setup.exe

![](_page_29_Figure_9.jpeg)

4. Click Next.

![](_page_30_Picture_1.jpeg)

5. Read the License Agreement and click Yes.

| setup                                                                                                    |                                              |         |
|----------------------------------------------------------------------------------------------------|----------------------------------------------|---------|
| Reading Information                                                                                                    |                                              |         |
| Readme tot                                                                                                    |                                              |         |
| Product: Intell R  Chippet Soltware to<br>Receive: Production Version<br>Version 5.0.2.1003<br>Target Chippeth: IntelR (2004)P. encline<br>better (2004)P. encline<br>Date: Sugget 12, 2003 | natallarian Utiky<br>PE IPAGV,<br>MP1 82875P |         |
| Note: For the fat of supported chipsel<br>the Release Notes                                                                                                    | s, please roler to                           | ت<br>لد |
| ind diet-                                                                                                    | K Back                                       | Cancel  |

6. Click Next and the drivers for the Intel Chip set will install.

| Setup |                                                                                                    |
|-------|----------------------------------------------------------------------------------------------------|
| A A   | InstallShield(R) Wizard Complete<br>The InstallShield(R) Wizard has successfully installed inte(R)<br>Chaptel Schware Installation Unity. Before you can use the<br>program, yournust restart you computer<br>(C Yes, I want to restart my computer now.<br>(C No. I will restart my computer later.<br>Permove any disks from their sinves, and from disk Finish to<br>complete retup. |
|       | Clean Fride Carde                                                                                                    |

7. When the 'Setup COMPLETE' message appears click **Finish** to restart your computer.

\_\_\_\_24\_\_\_\_

### **VGA Driver Installation**

Nova 4710 uses only one chipset "852GME" that is capable of driving a single or dual panel display.

Only one driver needs to be installed.

#### 852GME driver installation Windows 98 & ME

- 1. Locate the VGA folder on the utilities CD.
- 2. Open D:\VGA\Intel\852GM\_GME\win9x folder
- 3. Run setup.exe.

| Intel(R) Extreme Graphics Dr | iver Setup                                                                                                    | × |
|------------------------------|----------------------------------------------------------------------------------------------------|---|
|                              | Welcome to the InstallShield(R) Wizard for<br>Intel(R) Extreme Graphics Driver                                                                                                    |   |
| S                            | Welcome. This program will install Intel(R) Extreme<br>Graphics Driver on your computer. It is strongly<br>recommended that you exit all Windows programs before<br>running this setup program. |   |
|                              |                                                                                                    |   |
|                              | K Back (Next >) Cancel                                                                                                    |   |

4. Select Next to continue.

| cense Agreement                                                                                                    |                                                                                                    |
|----------------------------------------------------------------------------------------------------|----------------------------------------------------------------------------------------------------|
| Please read the following license                                                                                                    | agreement carefully.                                                                                                    |
| Press the PAGE DOWN key to s                                                                                                    | ee the rest of the agreement.                                                                                                    |
| INTEL SOFTWARE LICENSE A                                                                                                    | GREEMENT (OEM / IHV / ISV Distribution & Single User)                                                                                                    |
| IMPORTANT - READ BEFORE I<br>Do not use or load this software<br>until you have carefully read the<br>Software, you agree to the terms<br>install or use the Software | COPYING, INSTALLING OR USING.<br>and any associated materials (collectively, the "Software")<br>following terms and conditions. By loading or using the<br>of this Agreement. If you do not wish to so agree, do not |
| inistal of use the Software.                                                                                                    |                                                                                                    |
| Please Also Note:<br>* If you are an Original Equipmen                                                                                                    | nt Manufacturer (OEM), Independent Hardware Vendor                                                                                                    |
| Please Also Note:<br>* If you are an Driginal Equipmen<br>Do you accept all the terms of the<br>setup will close. To install Intell                                   | it Manufacturer (DEM), Independent Hardware Vendor<br>s preceding License Agreement? If you choose No, the<br>Extreme Graphics Driver, you must accept this agreement.                                               |
| Please Also Note:<br>* If you are an Original Equipmen<br>Do you accept all the terms of the<br>setup will close. To install Intel(R                                  | it Manufacturer (OEM), Independent Hardware Vendor<br>a preceding License Agreement? If you choose No, the<br>) Extreme Graphics Driver, you must accept this agreement.                                             |
| Please Also Note:<br>* If you are an Original Equipmen<br>Do you accept all the terms of the<br>setup will close. To install Intel(R<br>IIShield                      | at Manufacturer (DEM), Independent Hardware Vendor<br>a preceding License Agreement? If you choose No, the<br>) Extreme Graphics Driver, you must accept this agreement.                                             |

5. Read the License Agreement and click **Yes**.

![](_page_32_Picture_12.jpeg)

PDF created with pdfFactory Pro trial version <u>www.pdffactory.com</u>

| Intel(R) Extreme Graphics Dr | iver Setup                                                                                                    |
|------------------------------|----------------------------------------------------------------------------------------------------|
|                              | <ul> <li>InstallShield(R) Wizard Complete</li> <li>The InstallShield(R) Wizard has successfully installed Intel(R) Extreme Graphics Driver. Before you can use the program, you must restart your computer.</li> <li>Yes, I want to restart my computer now.</li> <li>No, I will restart my computer later.</li> <li>Remove any disks from their drives, and then click Finish to complete setup.</li> </ul> |
|                              | K Back Finish Cancel                                                                                                    |

6. Click **Finish** to complete the installation procedure and restart H700.

![](_page_33_Picture_3.jpeg)

 When entering Windows, Windows will find new hardware. Insert Disk Open D:\VGA\Intel\825GM\_GME\Win9x\Win9x\ikch8xx.cat folder Click OK

26

#### 852GME driver installation Windows 2000 & XP

- 1. Open D:\VGA\Intel\852GM\_GME\win2k\_xp folder.
- 2. Run setup.exe

![](_page_34_Picture_4.jpeg)

3. Select Next to continue.

![](_page_34_Picture_6.jpeg)

4. Read the License Agreement and click Yes.

\_\_\_\_\_27\_\_\_\_

PDF created with pdfFactory Pro trial version <u>www.pdffactory.com</u>

| intel(R) Extreme Graphic | s Driver Setup                                                                                                    |
|--------------------------|----------------------------------------------------------------------------------------------------|
|                          | InstallShield(R) Wizard Complete                                                                                                    |
|                          | The InstallShield(R) Wizard has successfully installed Intel(R)<br>Extreme Graphics Driver. Before you can use the program, you<br>must restart your computer. |
|                          | Yes, I want to restart my computer now.                                                                                                    |
| 凤                        | C No, I will restart my computer later.                                                                                                    |
|                          | Remove any disks from their drives, and then click Finish to<br>complete setup.                                                                                |
| 1 29                     | < Back (Finish) Cancel                                                                                                    |

5. Click Finish to complete the installation procedure and restart the system.

#### Enable second LCD panel setting Windows 2000/Windows XP.

After you have installed the VGA driver you must adjust the settings.

1. Right click your mouse anywhere on the desktop then click properties.

![](_page_35_Picture_6.jpeg)

2. Click the **settings** tab.

\_\_\_\_\_28\_\_\_\_
| Display I       | Propertie                      | 5                                                         |                                                      |                           | ? 🛛       |
|-----------------|--------------------------------|-----------------------------------------------------------|------------------------------------------------------|---------------------------|-----------|
| Themes          | Desktop                        | Screen Saver                                              | Appearance                                           | Settings                  |           |
| Drag th         | e monitor ic                   | ions to match the                                         | physical arrar                                       | ngement of your           | monitors. |
| 1. (Mu          | Itiple Monito<br>en resolutior | ors) on Intel(R) 82                                       | 852/82855 GI                                         | M/GME Graphic<br>ality    | es Con 👻  |
| Less            | 900 by 60                      | More                                                      | Highest                                              | (32 bit)                  |           |
| ₩ Use<br>₩ Exte | this device<br>and my Win      | e as the primary m<br>dows desktop on<br><u>I</u> dentify | onitor.<br>to this monitor<br><u>Troublesh</u><br>DK | oot Ad <u>v</u><br>Cancel | Apply     |

3. Click Advanced.

| COIOL Mana                                                          | agement 🛛 🙀 Intel(R) Extreme Graphics                                                                                                    |
|---------------------------------------------------------------------|----------------------------------------------------------------------------------------------------|
| General                                                             | Adapter Monitor Troubleshoo                                                                                                    |
| Display                                                             |                                                                                                    |
| If your screen<br>comfortably, y<br>font sizes only<br>DPL setting: | resolution makes screen items too small to view<br>you can increase the DPI to compensate. To change<br>y, click Cancel and go to the Appearance tab. |
| Den setting.<br>Normal size (                                       | 96 DPI)                                                                                                    |
| Normal size (9                                                      | 36 dpi)                                                                                                    |
|                                                                     |                                                                                                    |
| Compatibility-                                                      |                                                                                                    |
| Some progran<br>computer afte                                       | ns might not operate properly unless you restart the<br>r changing display settings.                                                                  |
| After I change                                                      | e display settings:                                                                                                    |
| O <u>R</u> estart the                                               | e computer before applying the new display settings                                                                                                   |
| Apply the j                                                         | new display settings without restarting                                                                                                    |
| ◯ As <u>k</u> me be                                                 | efore applying the new display settings                                                                                                    |
| Some games<br>Learn more at                                         | and other programs must be run in 256-color mode.<br>bout <u>running programs in 256-color mode</u> .                                                 |
|                                                                     |                                                                                                    |

4. Click Intel(R) Extreme Graphics.

29

| (Multiple Monito | ors) and Intel(R          | 82852/828          | 55 GM/GM ? 🔀    |
|------------------|---------------------------|--------------------|-----------------|
| General          | Adapter                   | Monitor            | Troubleshoot    |
| Color Mana       | gement                    | 😒 Intel(R) E       | xtreme Graphics |
| Intel(R) 82953   | 192955 GM/GME 1           | Graphics Controlle |                 |
| 6 13 10          | 762033 GM7GME (<br>3510   | araphics controlle |                 |
| Visit Intel's Co | rporate Web Site          |                    |                 |
| http://w         | ww.intel.com              |                    |                 |
| Download the     | Latest Intel Softwa       | ire and Drivers    |                 |
| http://su        | apport.intel.com/suj      | pport/go/downloa   | ds              |
| Access the L     | atest Support Help        | and Information    |                 |
| http://st        | upport.intel.com/         |                    |                 |
|                  | Show T                    | ray Icon           |                 |
|                  |                           | Graphics F         | Properties      |
| Int              | el <sup>®</sup> Extreme ( | Graphics           |                 |
|                  |                           | )K Car             | ncel Apply      |

5. Click Graphics Properties.

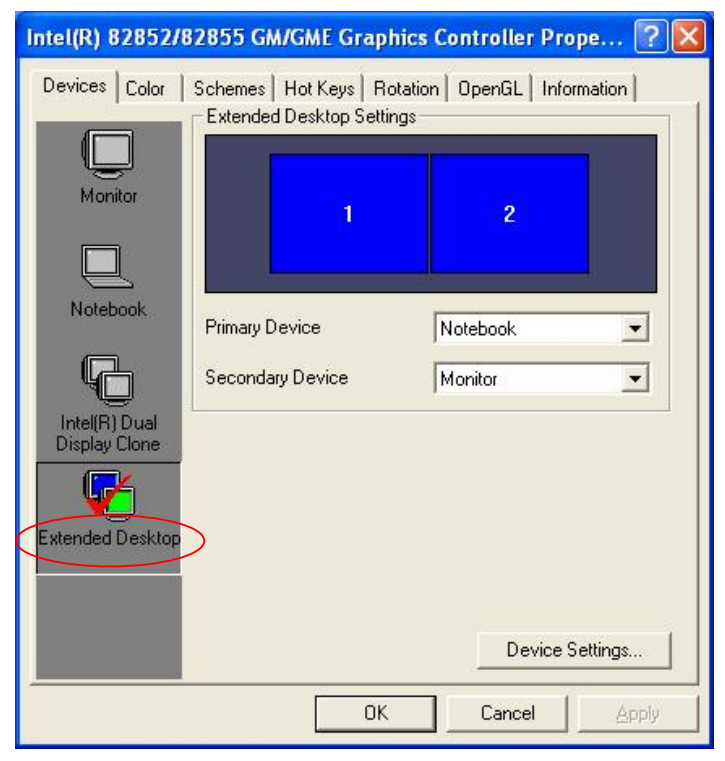

6. Click **Extended Desktop** and select **Notebook** for primary device, **monitor** for secondary device.

\_\_\_\_\_30\_\_\_\_

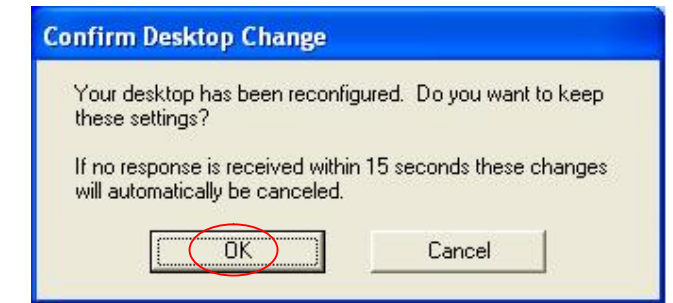

#### 7. Click OK.

| Display Properties                                 | ? 🛛                                             |
|----------------------------------------------------|-------------------------------------------------|
| Themes Desktop Screen Saver A                      | ppearance Settings                              |
| Drag the monitor icons to match the pl             | nysical arrangement of your monitors.           |
| Display:<br>2. Default Monitor on Intel(R) 82852/1 | 2<br>82855 GM/GME Graphics Contro 🛩             |
| Screen resolution                                  | Color quality                                   |
| Less More                                          | Highest (32 bit)                                |
| 800 by 600 pixels                                  |                                                 |
| Use this device as the primary mon                 | itor.<br>this monitor.<br>Iroubleshoot Advanced |
| ОК                                                 | Cancel Apply                                    |

8. Select the second LCD panel. This is done either by clicking on the number 2 or selecting from the dropdown menu.

For the second LCD panel make sure that **Extend my Windows desktop onto this monitor** is selected.

9. Click **Apply** then click **OK** to finish the settings.

Note. During boot sequence "No Sync" will appear on the second LCD panel.

The boot sequence can take a minute or so when a second LCD panel is installed.

| _ | 31 | _ |
|---|----|---|
|   |    |   |

## **LAN Driver Installation**

#### LAN Driver Installation Windows 98 & ME

- 8. Open D:\LAN\Intel folder.
- 9. Double click on pro98me.exe

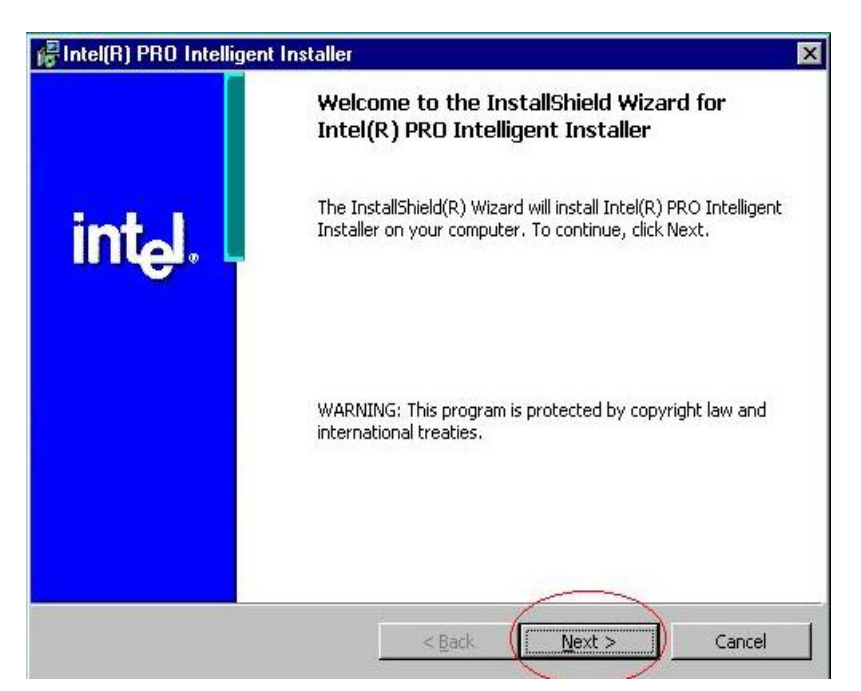

10. Select Next to continue.

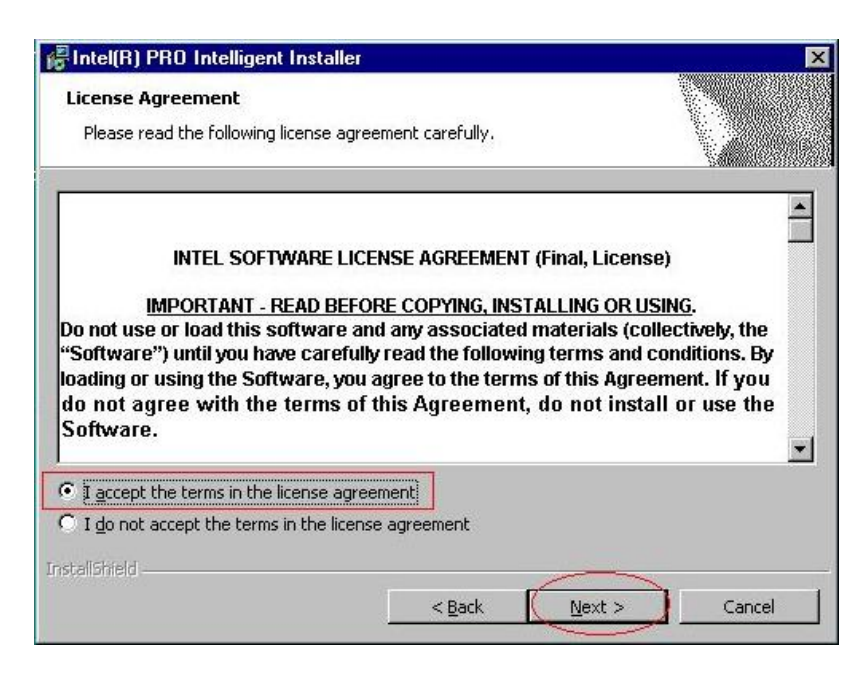

Read the License Agreement and select "I accept the terms in the license agreement".

32

#### 11. Select Next to continue.

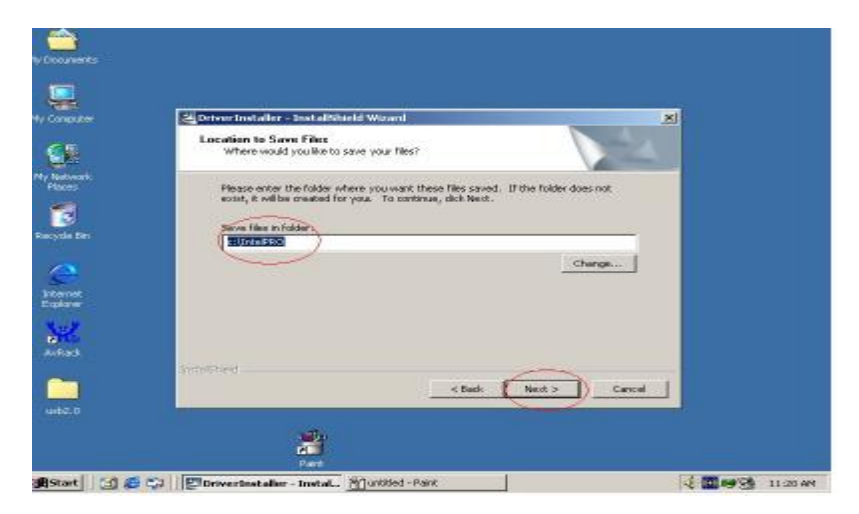

Click C:\IntelPRO

12. Select NEXT to continue

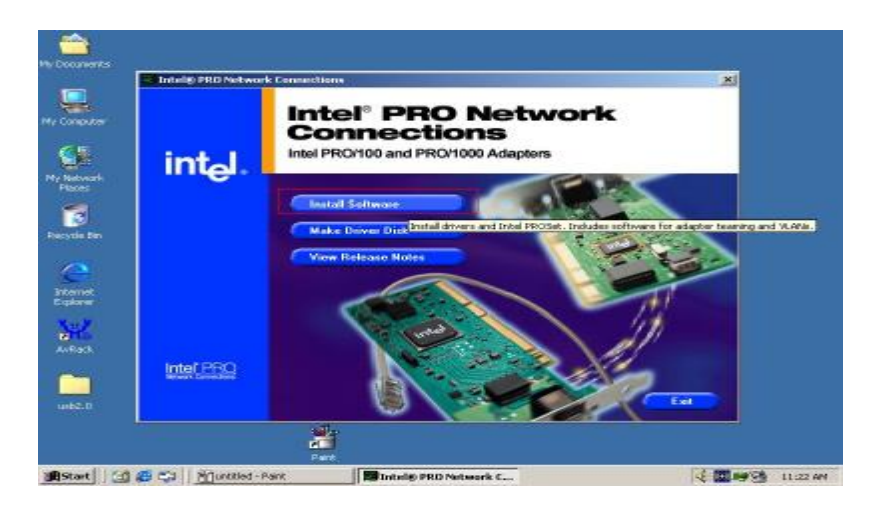

13. Select Install Software.

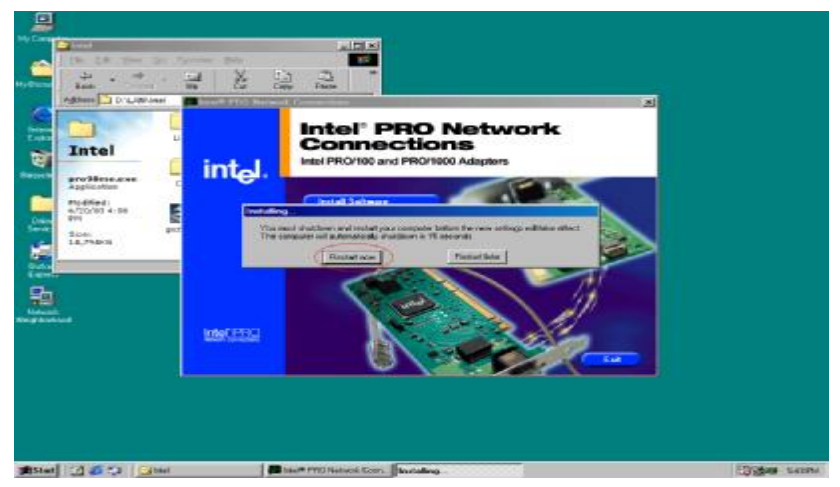

14. Click Restart Now

#### Intel LAN Driver Installation Windows 2000 & XP

- 15. Open D:\LAN\Intel folder.
- 16. Double click on pro2kXP.exe

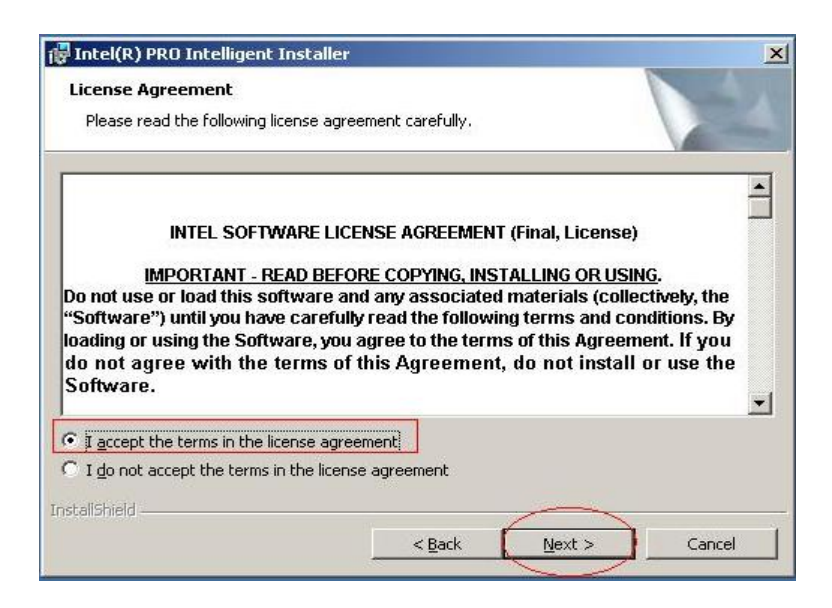

Read the License Agreement and select "I accept the terms in the license agreement".

17. Select Next to continue.

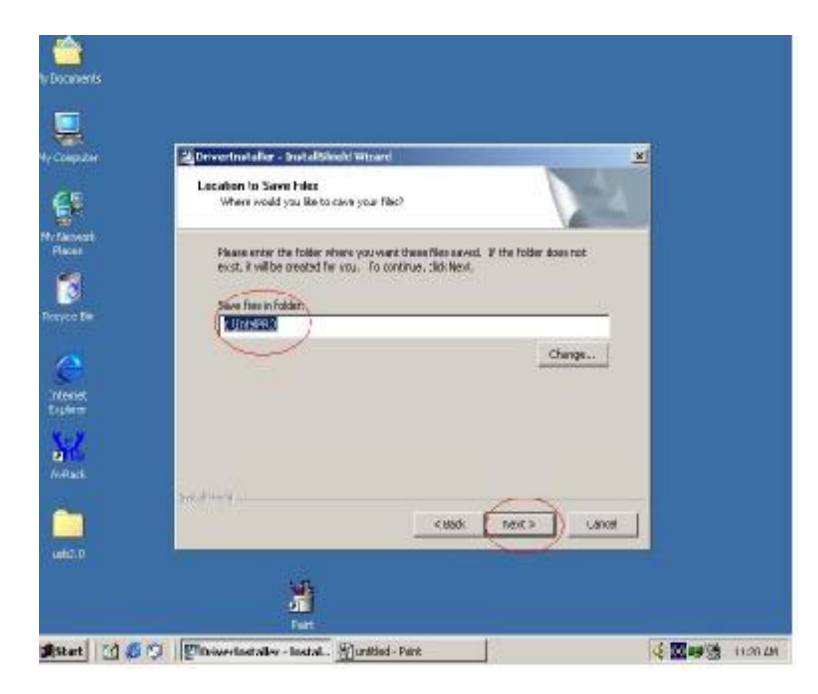

Click C:\IntelPRO

18. Select Next to continue.

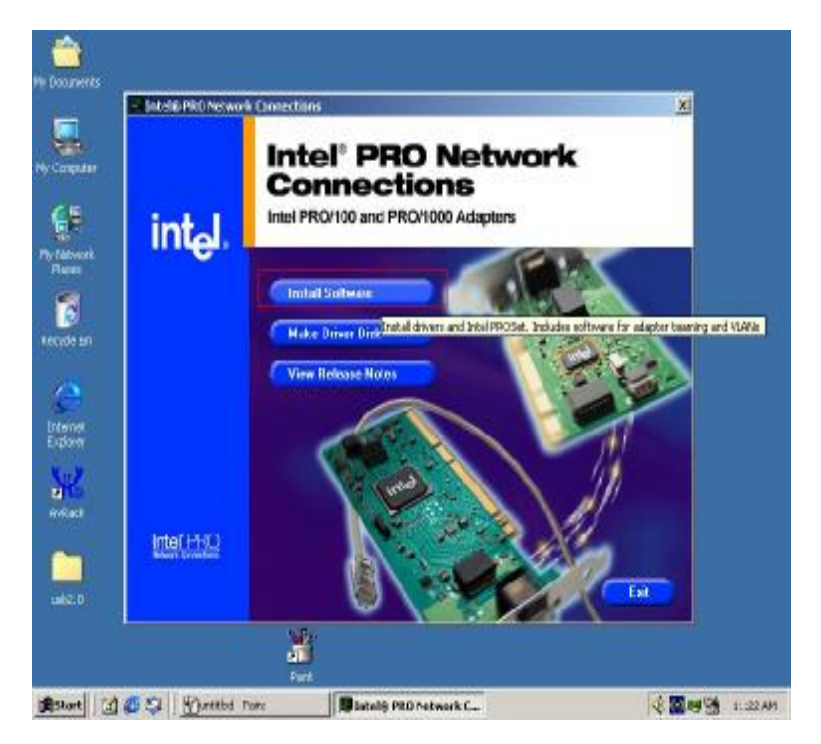

19. Click Install Software

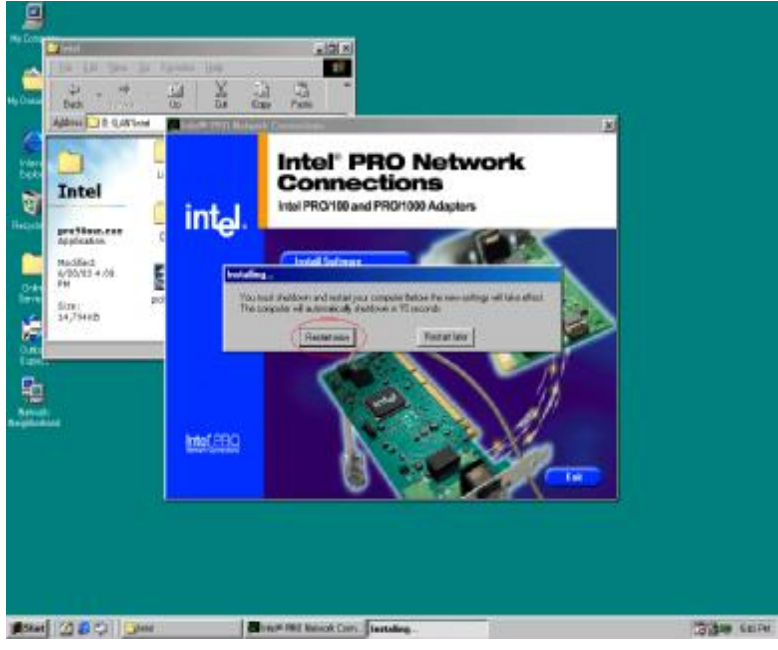

20. Click Restart Now

## **Audio Driver Installation**

Audio Driver Installation for all Windows Operating Systems.

- 1. Open D:\AUDIO\Realtek
- 2. double click **Setup.exe**.

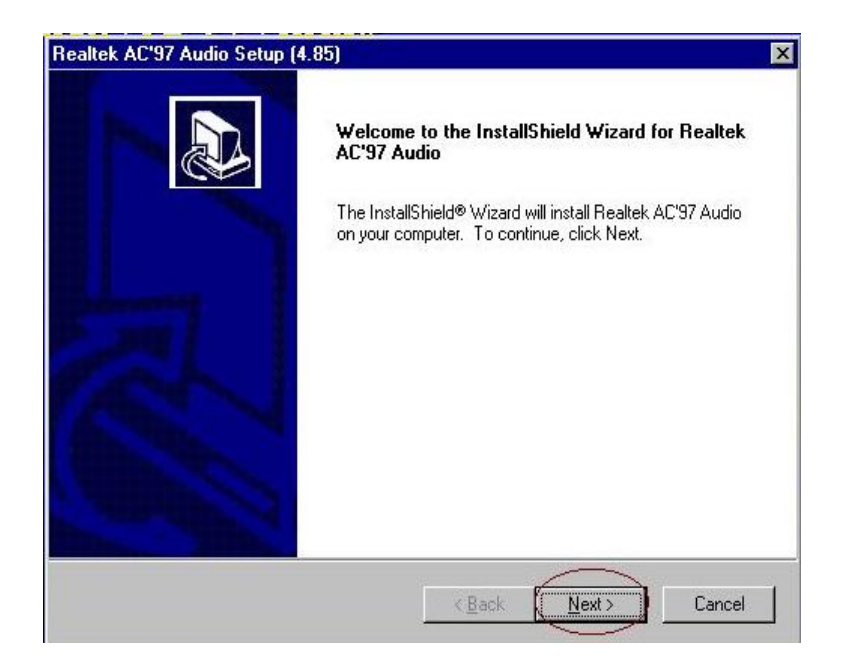

3. Select Next to continue.

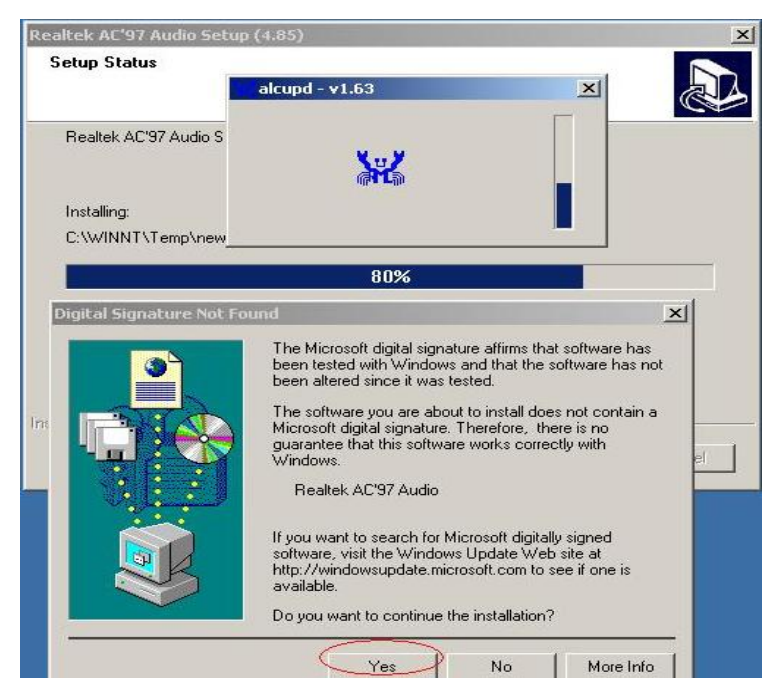

Note: For Windows 2K. If you receive this warning message, please click Yes to continue.

| tealtek<br>Setup | Hardware Installation                                                                                                    |
|------------------|----------------------------------------------------------------------------------------------------|
| Realt            | The software you are installing for this hardware:     Realtek AC'97 Audio     has not passed Windows Logo testing to verify its compatibility     with Windows XP. (Tell me why this testing is important.)     Continuing your installation of this software may impair |
| C:\W             | or destabilize the correct operation of your system<br>either immediately or in the future. Microsoft strongly<br>recommends that you stop this installation now and<br>contact the hardware vendor for software that has<br>passed Windows Logo testing.                 |
| nstallShiel      | Continue Anyway STOP Installation                                                                                                    |

Note: For XP If you receive this warning message, please click Continue Anyway.

| Realtek AC'97 Audio Setup | (4.85)<br>InstallShield Wizard Complete                                         |
|---------------------------|---------------------------------------------------------------------------------|
|                           | Setup has finished installing Realtek AC'97 Audio on your<br>computer.          |
|                           | • Yes, I want to restart my computer now.                                       |
|                           | O No, I will restart my computer later.                                         |
|                           | Remove any disks from their drives, and then click Finish to<br>complete setup. |
| -                         |                                                                                 |
|                           | K Back Finish Cancel                                                            |

4. Click **Finish** and restart the system.

## **USB Driver Installation**

#### USB 2.0 Installation for Windows 98 & ME

21. In Control Panel, double click on System Properties and select Device Manager.

|         | w devices by type 🕓 Vier                        | w devices by <u>c</u> on | nection |
|---------|-------------------------------------------------|--------------------------|---------|
|         | } CDROM<br>I Disk drives                        |                          |         |
|         | Disnlav adapters                                |                          |         |
|         | a Hard disk controllers                         |                          |         |
| E C     | Keyboard                                        |                          |         |
| ÷       | Monitors                                        |                          |         |
| 9E      | ) Mouse                                         |                          |         |
| • •     | Network adapters                                |                          |         |
| 9-9     | Other devices                                   |                          |         |
|         | PCI Universal Serial Bus<br>Retto (COM \$ 1 PT) | Potroch                  | 1       |
|         | Sound video and name cor                        | Bemove                   |         |
|         | System devices                                  | Print                    |         |
| E E     | Viniversal Serial Bus controll                  | T I <u>U</u> K           |         |
| 1000000 |                                                 | Properties               |         |
| 1.0     |                                                 |                          |         |

22. Right click on **PCI Universal serial Bus** and Left click on **Properties**.

| System | m Properties                                                                                                    | ?   | X |
|--------|----------------------------------------------------------------------------------------------------|-----|---|
| C.     | PCI Universal Serial Bus Properties                                                                                                | ? × |   |
| GE     | General Driver Resources                                                                                                    | -1  | 1 |
|        | PCI Universal Serial Bus                                                                                                    |     |   |
|        | Provider:                                                                                                    |     | Ш |
|        | Date:                                                                                                    |     |   |
|        | No driver files are required or have been loaded for this device.<br>update the driver files for this device, click Update Driver. | То  |   |
|        | Driver File Details                                                                                                    |     |   |

23. Click the **Driver tab** and then click on **Update Driver**.

|        | This wizard searches for updated drivers for:                                                                                   |
|--------|----------------------------------------------------------------------------------------------------|
|        | PCI Universal Serial Bus                                                                                                    |
|        | A device driver is a software program that makes a<br>hardware device work.                                                     |
|        | Upgrading to a newer version of a device driver may<br>improve the performance of your hardware device or add<br>functionality. |
| $\sim$ |                                                                                                    |
|        |                                                                                                    |

24. Select Next to continue.

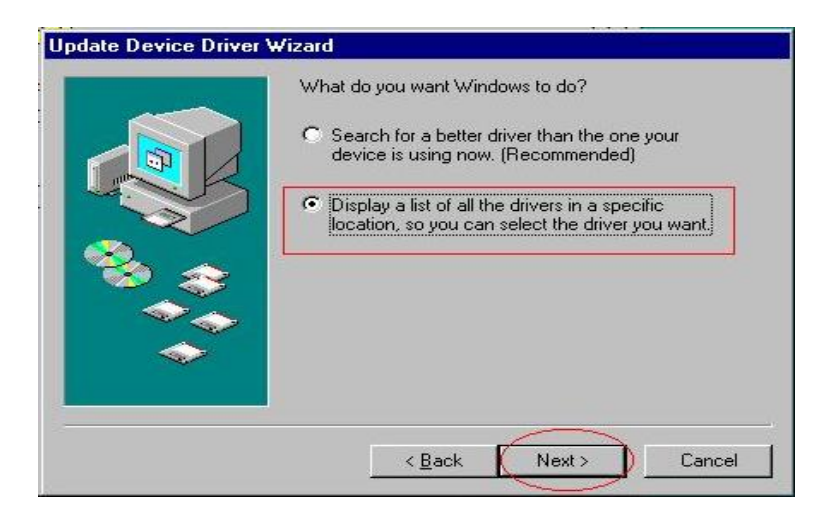

25. Select Display a List of all the drivers.... click Next.

| Update Device Driver \                 | Wizard                                                                                                   |
|----------------------------------------|----------------------------------------------------------------------------------------------------|
|                                        | Select the type of device from the list below, then click<br>Next.                                       |
|                                        | Intel AIM 3.0 Codec<br>Intel(R) Unified Graphics Drivers<br>Keyboard<br>Memory Technology Drivers (MTDs) |
| 100 (100 (100 (100 (100 (100 (100 (100 | Modem<br>Monitors<br>Mouse<br>Multifunction adapters                                                     |
|                                        | Network adapters Other detected devices Other devices                                                    |
|                                        |                                                                                                    |
|                                        | <back next=""> Cancel</back>                                                                             |

26. Highlight Other devices and click Next.

\_\_\_\_\_40\_\_\_\_\_

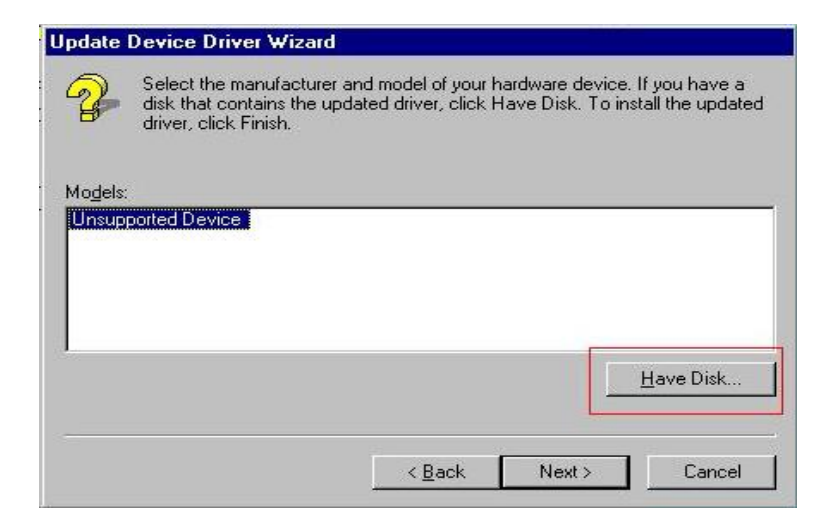

27. Click Have Disk.

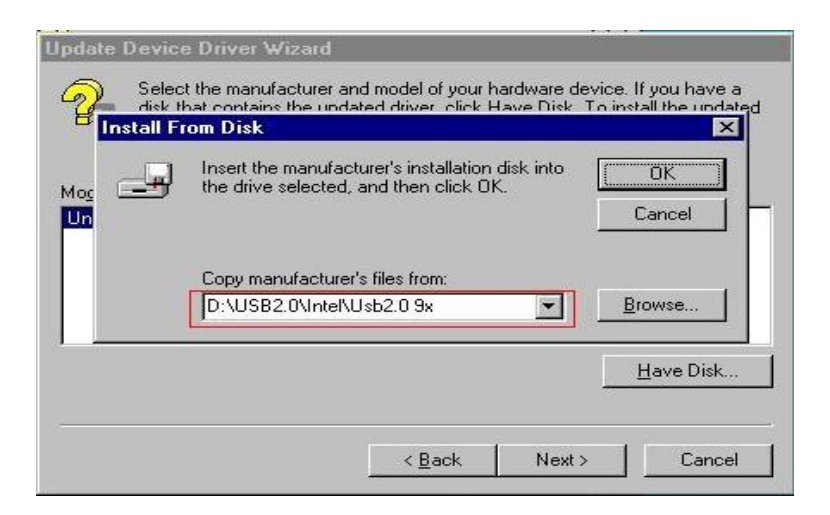

28. Browse the CD to D:\Usb20\Intel\Win98\_ME then click OK.

| nhanced Host C  | optroller [ 4, 1,20) |     |           |
|-----------------|----------------------|-----|-----------|
| nnanced Host L  | ontroller [ 4- 1-200 | 03] |           |
| innanced Host C | ontroller ( 4- 1-200 | U3] |           |
|                 |                      |     | Have Disk |
|                 |                      |     |           |

29. Click Next.

\_\_\_\_\_

| odate Device Driver | Wizard                                                                                                    |
|---------------------|----------------------------------------------------------------------------------------------------|
|                     | Windows driver file search for the device:                                                                                                    |
|                     | Intel USB 2.0 Enhanced Host Controller                                                                                                    |
|                     | Windows is now ready to install the selected driver for this<br>device. Click Back to select a different driver, or click Next<br>to continue. |
| 🍪 🌫                 | Location of driver:                                                                                                    |
|                     | D:\USB2.0\INTEL\USB2~5.09X\IUSB2.INF                                                                                                    |
|                     |                                                                                                    |
|                     |                                                                                                    |
|                     |                                                                                                    |

30. Select Next to continue.

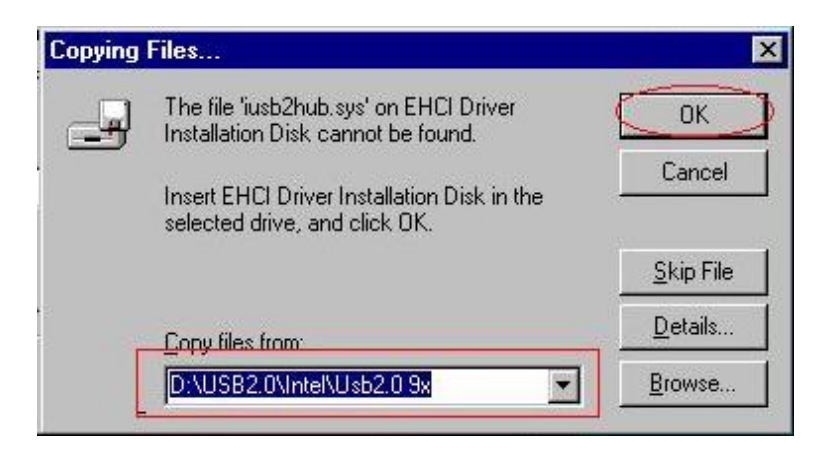

31. During the copy process you may receive the above message, again Browse the CD to D:\Usb20\Intel\Win98\_ME then click OK.

| Update Device Driver V | Vizard                                                                               |
|------------------------|--------------------------------------------------------------------------------------|
|                        | Intel USB 2.0 Enhanced Host Controller                                               |
|                        | Windows has finished installing the driver you selected for<br>your hardware device. |
| <b>*</b>               |                                                                                      |
|                        |                                                                                      |
|                        |                                                                                      |
|                        | < Back Finish Cancel                                                                 |

32. Click Finish.

\_\_\_\_42

PDF created with pdfFactory Pro trial version <u>www.pdffactory.com</u>

#### USB 2.0 Installation for Windows 2000 & Windows XP

33. Locate D:\Usb20\Intel\Win2K or D:\Usb20\Intel\WinXP folder.

34. Double click USB20\_2K.exe or Usb20.exe

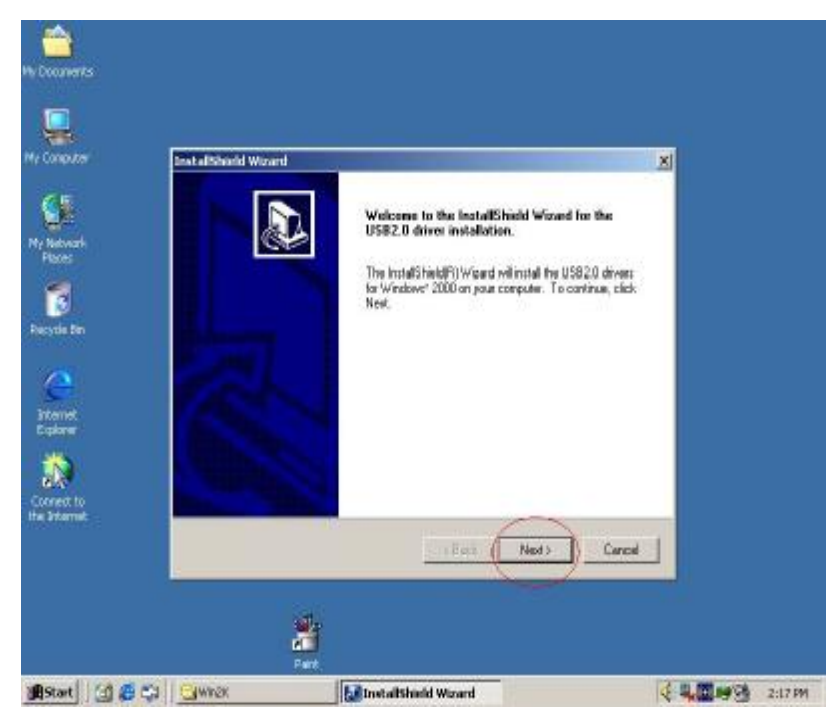

35. Select Next to continue.

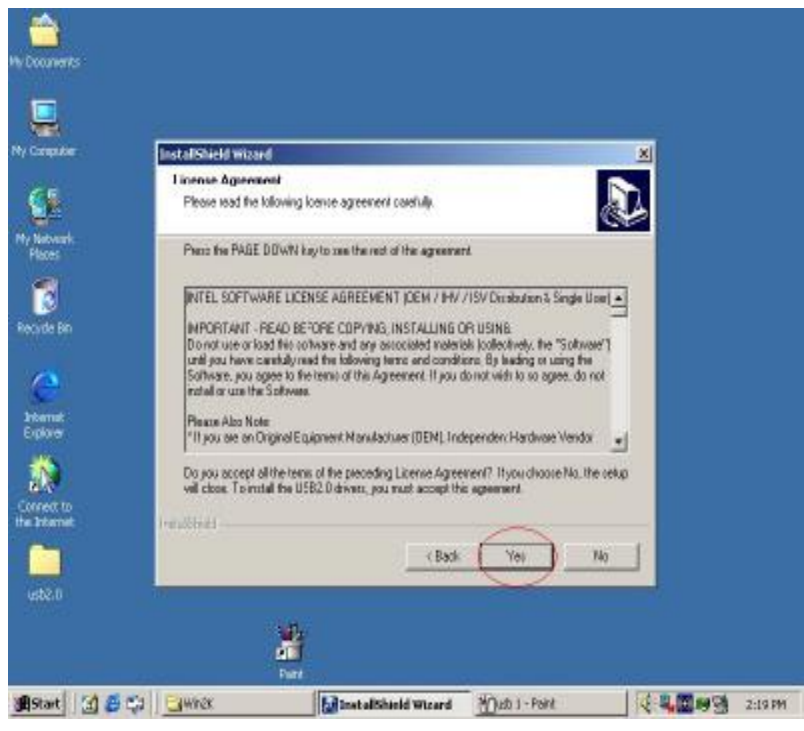

36. Click **Yes** to continue

\_\_\_\_\_43 \_\_\_\_

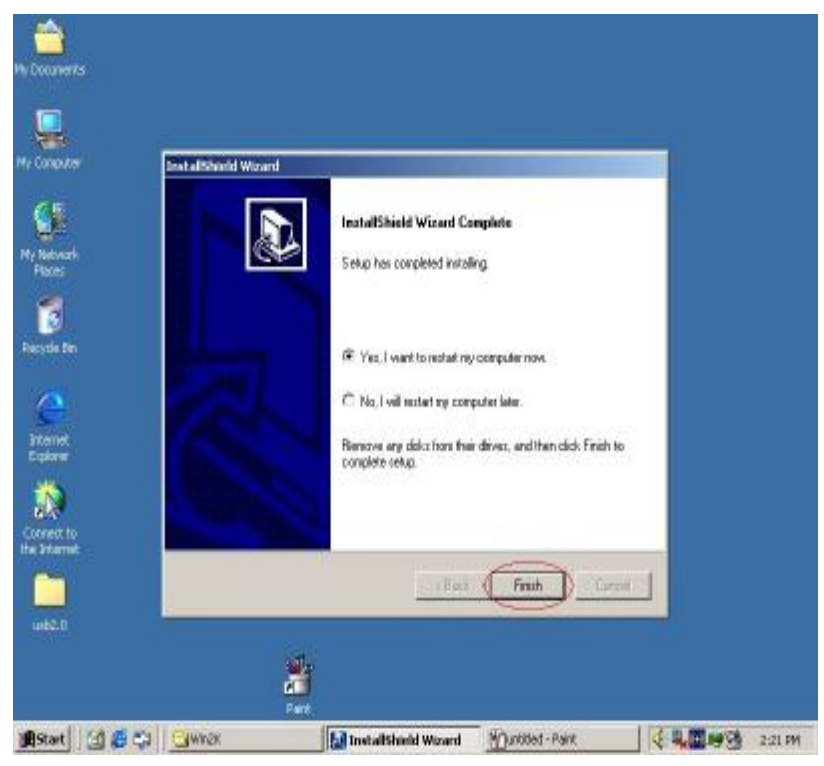

37. Click Finish and restart the system.

## **ELO Touch Tools Installation**

#### **ELO Touch Tools Installation for Windows 98**

- 1. Insert the Utility CD and locate the touch screen folder "Touch screen\ELO Win 9X\_me".
- 2. Run Setup.exe

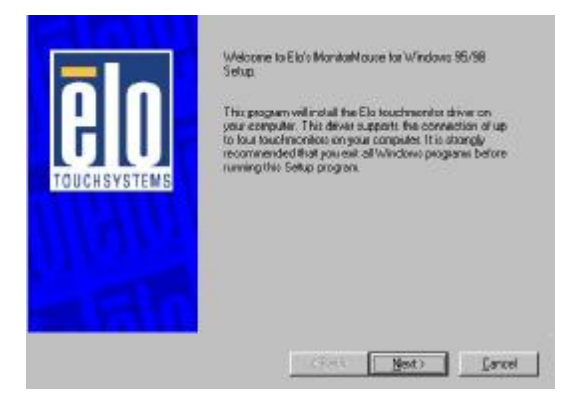

3. Click Next.

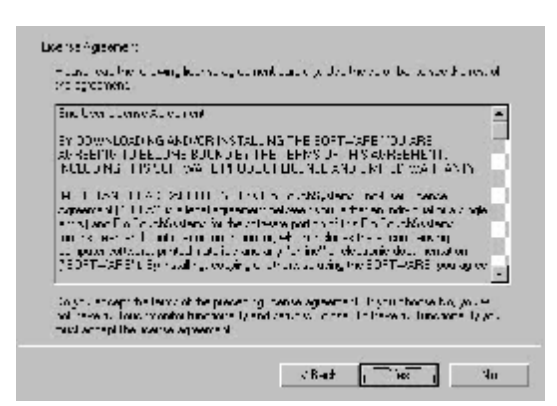

4. Read the "License Agreement" and click Yes if you accept it.

| <b>BIO</b><br>TOUCHSYSTEMS | Setup needs to know if your system has just a single<br>reprint or more than one.<br>If My system has put you monitor (Typical)<br>My system has gone than one monitor.<br>Droe you/here mode your setection, citick Neel to |
|----------------------------|----------------------------------------------------------------------------------------------------|
|                            |                                                                                                    |

5. Select if you have one or two monitors and click Next.

\_\_\_\_\_45\_\_\_\_\_

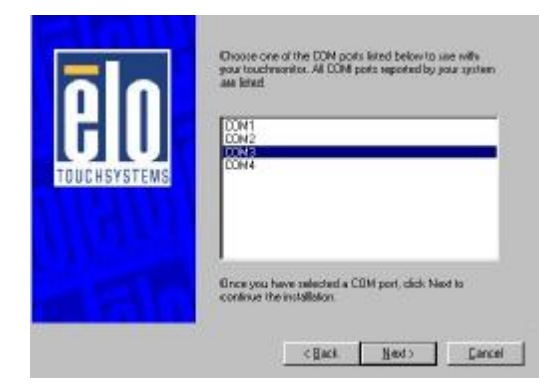

6. Select the COM port for the monitor. It is recommended that you select **COM3** for primary touch screen and COM4 for second touch screen. Then click **Next**.

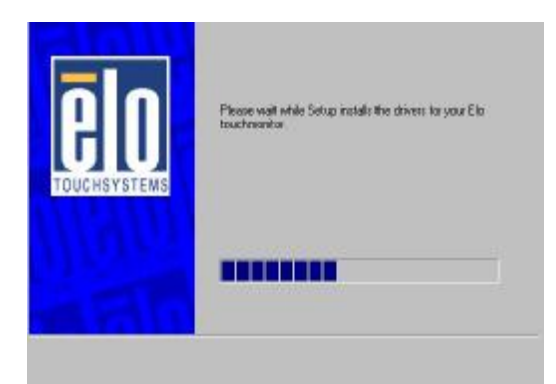

7. Wait until the ELO Touch Tools have been installed.

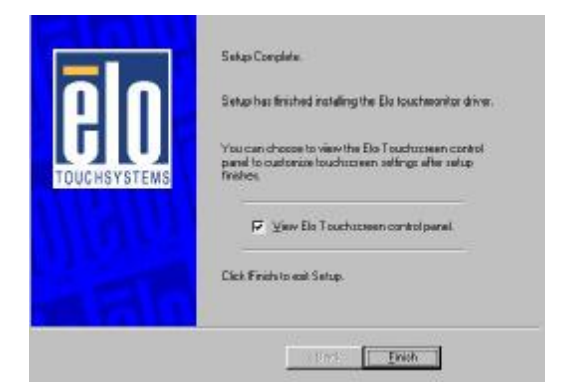

- 8. Select View ELO touch screen control panel and click Finish.
- 10. Click Yes to restart the system.
- 11. After the system finishes rebooting follow the directions to calibrate ELO Touch Tools.

#### **ELO Control Panel**

This section explains the different options in the ELO control Panel.

#### General tab

The general tab allows you to:

- Ø Change the COM port your touch screen is set to.
- Ø Calibrate the touch screen with the **Align** button.

| <b>BIO</b><br>TOUCHSYSTEMS                                     | Align the tou<br>image coord<br>Align the tou<br>Initially ins<br>Change y<br>change if<br>ouchange if<br>Notice the<br>your finge | ent encodes the computer to<br>inscreen coordinates into<br>nates.<br>chaceen whenever you:<br>tall the touchscreen crivers<br>our display resolution, or<br>is insign size or position,<br>is touchmonitor or<br>en hardware,<br>is causor ien't lined up with<br>, |
|----------------------------------------------------------------|----------------------------------------------------------------------------------------------------|----------------------------------------------------------------------------------------------------|
| Port<br>Your touchmonitor in<br>currently attached to:<br>COM3 | -                                                                                                    | âlan.                                                                                                    |

#### Buttons tab

The Buttons tab allows you to:

- Ø Adjust all mouse emulation controls.
- Ø Change cursor properties.
- Ø Enable or disable right mouse button utility.

| Click on louch     Click on release     Dreg     Dreg     Drag, double-olick | <u> </u>          |      |
|------------------------------------------------------------------------------|-------------------|------|
| Double-click area (                                                          | 10-100 pixels) 25 | 4    |
| Curson                                                                       | Drag delay        | Long |
| light mouse button emulation                                                 |                   |      |

\_\_\_\_\_47\_\_\_\_\_

#### Sound tab

The Sound tab allows you to:

Ø To change sound properties for ELO touch tools.

| Je Lieu          | L ma                         | -1-4       |
|------------------|------------------------------|------------|
| i <del>∛ 1</del> |                              | <u>↓</u>   |
| sn<br>L          |                              | hui<br>Pri |
|                  | Tuuch here to last page soon | u .        |

#### **Diagnostics tab**

The Diagnostics tab allows you to:

Ø View Controller Information.

| Touchscreen on: COM3                                                                                 | <b>⊥ ∨</b>       |
|----------------------------------------------------------------------------------------------------|------------------|
| Touchscreen type:                                                                                    | AccuTouch        |
| Controller model:                                                                                    | Not available    |
| Firmmale revision:                                                                                   | 1.4 - 0.0        |
| MonitorMouse® driver version                                                                         | 03.00.00         |
| Touchscreen control panel version:                                                                   | MonMouse/Col 3.0 |
| HardwareHandshaking 1<br>Monikotikunber 0<br>MonPosCol 1<br>MonPosRow 1<br>AlignRiag 0<br>Revtiv Rnn | 1                |
| Fouchsoreen conficilies status:<br>The touchsoreen is installed an<br>working propely.               | a.               |

#### About tab

The About tab displays Information about ELO Touchsystems

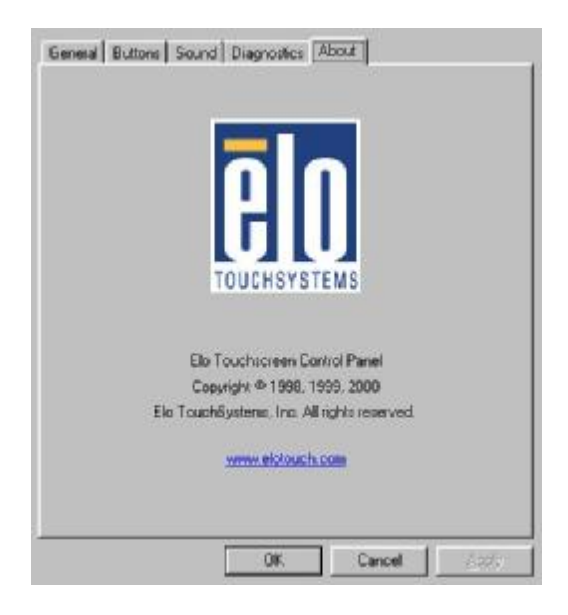

#### **ELO Touch Tools Installation for Windows 2000/XP**

The procedure is the same for Windows 2000 and Windows XP.

- 1.Insert the Utility CD and locate the touch screen folder "*Touch screen*\*ELO Touch 2K\_XP*".
- 2.Run Setup.exe
- 3.Select "Install serial touch screen Drivers" check box.
- 4.Read the "License Agreement" and click "Yes" if you accept it.
- 5. select "Auto detect ELO devices" check box
- 6.select "COM3 for 1st touch screen", "COM4 for 2nd touch screen" then click "next"
- 7.confirm the required com ports are selected then click "next"
- 8.select "Calibrate ELO touch screen monitor" check box then click "finish"

# **Specifications**

Chapter 4

| System Configuration        |                                                                                                    |
|-----------------------------|----------------------------------------------------------------------------------------------------|
| CPU (PGA 478)               | Intel (Mobile) Pentium 4 / Celeron Processor, supports 400/533<br>MHz FSB                                                                                                    |
| Bus speed                   | PCI: 33 MHz                                                                                                    |
| DMA channels                | 7                                                                                                    |
| Interrupt levels            | 15                                                                                                    |
| Chipset                     | INTEL <sup>®</sup> 852GM/GME (GMCH).                                                                                                    |
| Real-time clock             | INTEL 82801DB (ICH4)                                                                                                    |
| DRAM                        | One 184-pin DIMM socket to support DDR 200/266/333 SDRAM.<br>The maximum memory is up to 1 GB.                                                                                                    |
| VGA controller              | Built-in AGP2.0 4X 3D graphics engine. Share system DDR<br>SDRAM 32MB(max). Flat panel on-chip 852GM(852GME)<br>Supports 18bit/24bit single pixel or 36bit/48bit dual pixel color<br>LVDS TFT LCD. |
| Primary LCD Panel           | 12" or 15" TFT LCD Panel (800X600/1024x768).                                                                                                    |
| Primary Touch<br>Panel      | 12" or 15" ELO 5-wire resistive touch panel.                                                                                                    |
| CompactFlash<br>Disk socket | Type I/II CompactFlash™ Disk. The Flash Disk provides 100% compatibility with (IDE2) hard disk.                                                                                                    |
| HDD                         | Internal 3.5" 40GB hard disk drive (or above).                                                                                                    |
| ATA/100<br>IDE interface    | Up to four PCI Enhanced IDE hard drives. The ATA/100 IDE can handle data transfer up to 100 MB/s.                                                                                                  |
| Hardware monitor            | Built in to monitor power supply voltage and fan speed status                                                                                                    |
| Watchdog timer              | Software Programmable Reset generated when CPU does not periodically trigger the timer. Your can use INT15 to control the watchdog and generate a system reset.                                    |
| Speaker                     | 3 watt pedestal-integrated speaker.                                                                                                    |
| Power                       | 250 watt external power adapter.                                                                                                    |
| I/O Port                    |                                                                                                    |
| Serial Port                 | 2 User available Com ports (COM1 & COM2).                                                                                                    |
|                             | 2 System assigned Com ports (COM3 & COM4).                                                                                                    |
|                             | Ø COM3 for primary touch screen.                                                                                                    |
|                             | Ø COM4 for secondary touch screen or customer character<br>display.                                                                                                    |

50

|                                                                                    | Ø Optional COM5 & COM6 (Special Request)                                                                   |  |
|------------------------------------------------------------------------------------|----------------------------------------------------------------------------------------------------|--|
|                                                                                    |                                                                                                    |  |
|                                                                                    |                                                                                                    |  |
| Parallel Port         One Bi-directional Parallel Port Support ECP/EPP (IEEE1284). |                                                                                                    |  |
| USB port                                                                           | Supports 4 USB 2.0 ports for future expansion                                                              |  |
|                                                                                    | (2*Internal, 2*External)                                                                                   |  |
| Cash drawer port                                                                   | RJ11 Single/Dual Cashdrawer port ,12V actuation support. use I/O PORT 201H to control it.                  |  |
| Mouse Port                                                                         | One PS/2 mouse port.                                                                                       |  |
| Keyboard Port                                                                      | One PS/2 keyboard port.                                                                                    |  |
| LAN Port                                                                           | ICH4 Fast Ethernet controllers, IEEE 802.3u Auto-Negotiation<br>support for 10BASE-T/ 100BASE-TX standard. |  |
| VGA Port                                                                           | Standard VGA Port for second LCD panel.                                                                    |  |
| CD-ROM Port                                                                        | Supports 24x Slim type external CD-Rom drive.                                                              |  |
| Audio Port                                                                         | Integrated Sound Blaster compatible, AC97 Audio Codec.                                                     |  |
| Construction                                                                       |                                                                                                    |  |
|                                                                                    | Injection-Molded, Die-cast aluminum enclosure, spill resistance.                                           |  |
| <b>Optional Features</b>                                                           |                                                                                                    |  |
| Customer display                                                                   | Integrated VFD/LCD customer display.                                                                       |  |
| Magnetic card<br>reader                                                            | Integrated Single / Dual / Triple Track MCR.                                                               |  |
| FDD                                                                                | External USB Floppy disk drive.                                                                            |  |
| CD-ROM                                                                             | External 24X slim type CD-ROM drive.                                                                       |  |
| Second LCD Panel                                                                   | Optional 12" TFT LCD Panel.                                                                                |  |
| Second Touch<br>Panel                                                              | Optional 12" ELO 5-wire resistive touch panel.                                                             |  |
| Power Consumption                                                                  |                                                                                                    |  |
| Power                                                                              | 80-1000W Idle                                                                                              |  |
| consumption                                                                        | (Standard system & secondary LCD panel while accessing HDD).                                               |  |
| Operating temperatu                                                                | lre                                                                                                    |  |
| Operating                                                                          | 0 °C ~ 35 °C                                                                                               |  |
| temperature                                                                        | (*CPU needs Cooler & silicone heat sink paste*)                                                            |  |

## I/O board Configuration

The main I/O board 9000PB0550 covers the primary I/O ports to the mainboard. Including: DC power input, COM1 and COM2, LPT1, PS/2 keyboard, PS/2 mouse, audio, USB and LAN port.

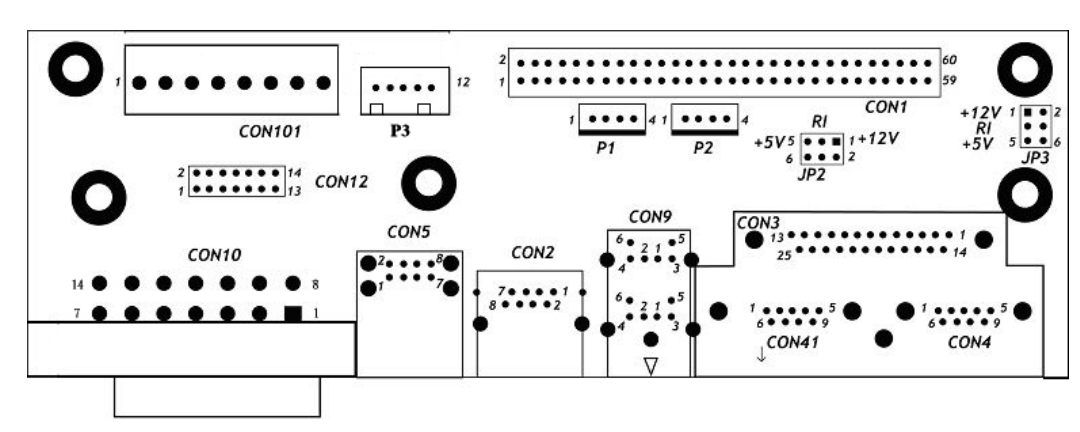

#### 9000PB0550 I/O Board Pin Definition

#### **CON101**

DC power connector

| PIN No. | Description |
|---------|-------------|
| 1       | DC +5V      |
| 2       | DC +5V      |
| 3       | +5SB        |
| 4       | DC +12V     |
| 5       | PSON        |
| 6       | GND         |
| 7       | GND         |
| 8       | GND         |

#### CON10

#### System DC power connector for Mainboard

| PIN No. | Description |
|---------|-------------|
| 1       | DC +12V     |
| 2       | +5SB        |
| 3       | DC+12V      |
| 4       | GND         |
| 5       | DC+12V      |
| 6       | GND         |
| 7       | NC          |
| 8       | DC +5V      |
| 9       | DC +5V      |
| 10      | DC+12V      |
| 11      | GND         |
| 12      | GND         |

52

| 13 | PSON |
|----|------|
| 14 | NC   |

## CON3

#### 3 parallel port LPT1 D-SUB25 connector

| PIN No. | Description | PIN No. | Description |
|---------|-------------|---------|-------------|
| 1       | PRT_STB#    | 2       | PRT_D0      |
| 3       | PRT_D1      | 4       | PRT_D2      |
| 5       | PRT_D3      | 6       | PRT_D4      |
| 7       | PRT_D5      | 8       | PRT_D6      |
| 9       | PRT_D7      | 10      | PRT_ACK#    |
| 11      | PRT_BUSY    | 12      | PRT_PE      |
| 13      | PRT_SLCT    | 14      | PRT_AED#    |
| 15      | PRT_ERR#    | 16      | PRT_INIT#   |
| 17      | PRT_SLIN    | 18      | GND         |
| 19      | GND         | 20      | GND         |
| 21      | GND         | 22      | GND         |
| 23      | GND         | 24      | GND         |
| 25      | GND         |         |             |

#### **CN10**

#### PS/2 keyboard connector

| PIN No. | Description |
|---------|-------------|
| 1       | KB-DATA     |
| 2       | NC          |
| 3       | GND         |
| 4       | +5V         |
| 5       | KB-CLK      |
| 6       | NC          |

#### CON8

#### PS/2 mouse connector

| PIN No. | Description |
|---------|-------------|
| 1       | Mouse_DATA  |
| 2       | NC          |
| 3       | GND         |
| 4       | +5V         |
| 5       | Mouse_CLK   |
| 6       | NC          |

#### **CON13** Audio line output EAR connector

| PIN No. | DESCRIPTION |
|---------|-------------|
| 1       | EAROUT-L    |
| 2       | GND         |
| 3       | EAROUT-R    |

#### CON2 RJ45 LAN connector

| PIN No. | Description |
|---------|-------------|
| 1       | LAN_TX+     |
| 2       | LAN_TX-     |
| 3       | LAN_RX+     |
| 4       | LAN_L45     |
| 5       | LAN_L45     |
| 6       | LAN_RX-     |
| 7       | LAN_L78     |
| 8       | LAN_L78     |

#### CON4&CON41

#### RS232 port COM1 and COM2 D-SUB connector

| PIN No. | Description                              |
|---------|------------------------------------------|
| 1       | DCD                                      |
| 2       | SIN                                      |
| 3       | SOUT                                     |
| 4       | DTR                                      |
| 5       | GND                                      |
| 6       | DSR                                      |
| 7       | RTS                                      |
| 8       | CTS                                      |
| 9       | RI/DC output (RI is the default setting) |

Pin9 signal can be selected as standard RI or DC power output depending on the JP2 and JP3 jumper settings. The default settings are for RI.

Attention: For devices using external power supplies and connected through Pin9 of COM1 or COM2, JP2 and JP3 should be open.

| JP3 | Description                       |
|-----|-----------------------------------|
| 1-2 | PIN9 of COM1=DC +12V              |
| 3-4 | PIN9 of COM1=RI (Default setting) |
| 5-6 | PIN9 of COM1=DC +5V               |
|     |                                   |
| JP2 | Description                       |

\_\_\_\_54\_\_\_\_

| 1-2 | PIN9 of COM2=DC +12V             |
|-----|----------------------------------|
| 3-4 | PIN9 of COM1=RI(Default setting) |
| 5-6 | PIN9 of COM2=DC +5V              |

## CON5 USB port

| PIN No. | Description | PIN<br>No. | Description |
|---------|-------------|------------|-------------|
| 1       | +5V         | 2          | +5V         |
| 3       | USB_0-      | 4          | USB_1-      |
| 5       | USB_0+      | 6          | USB_1+      |
| 7       | GND         | 8          | GND         |

## CON1 I/O Bus connector

| PIN No. | Description | PIN No. | Description |
|---------|-------------|---------|-------------|
| 1       | EAROUT_L    | 2       | DIO_IN00    |
| 3       | DIO_OUT01   | 4       | DIO_OUT00   |
| 5       | COM4_DTR    | 6       | COM4_DSR    |
| 7       | COM4_RTS    | 8       | COM4_CTS    |
| 9       | EAROUT_R    | 10      | COM4_SOUT   |
| 11      | COM2_CTS    | 12      | COM2_RI     |
| 13      | COM2_DSR    | 14      | COM2_RTS    |
| 15      | COM2_SOUT   | 16      | COM2_DTR    |
| 17      | COM2_DCD    | 18      | COM2_SIN    |
| 19      | COM1_CTS    | 20      | COM1_RI     |
| 21      | COM1_DSR    | 22      | COM1_RTS    |
| 23      | COM1_SOUT   | 24      | COM1_DTR    |
| 25      | COM1_DCD    | 26      | COM1_SIN    |
| 27      | PC_CLK      | 28      | PC_DATA     |
| 29      | MOUSE_CLK   | 30      | MOUSE_DATA  |
| 31      | USB_1+      | 32      | USB_1-      |
| 33      | USB_0+      | 34      | USB_0-      |
| 35      | COM4_SIN    | 36      | PRT_STB#    |
| 37      | PRT_D0      | 38      | PRT_D1      |
| 39      | PRT_D2      | 40      | PRT_D3      |
| 41      | PRT_D4      | 42      | PRT_D5      |
| 43      | PRT_D6      | 44      | PRT_D7      |
| 45      | PRT_ACK#    | 46      | PRT_PE      |
| 47      | PRT_BUSY    | 48      | PRT_SLCT    |
| 49      | PRT_AED#    | 50      | PRT_ERR#    |
| 51      | PRT_INIT#   | 52      | PRT_SLIN    |

\_\_\_\_\_55\_\_\_\_\_

PDF created with pdfFactory Pro trial version <u>www.pdffactory.com</u>

| 53 | LAN_L78 | 54 | LAN_L78 |
|----|---------|----|---------|
| 55 | LAN_L45 | 56 | LAN_L45 |
| 57 | LAN_TX+ | 58 | LAN_RX+ |
| 59 | LAN_TX- | 60 | LAN_TX+ |

#### CON12 COM4, Digit I/O signal and DC power connector

A 14 wire cable connects to 9000PB0480 secondary I/O board CN8, this supplies single and power for the VFD customer display and Cash Drawer.

| PIN No. | Description | PIN NO | Description |
|---------|-------------|--------|-------------|
| 1       | DIO_OUT00   | 2      | COM4_CTS    |
| 3       | DIO_OUT01   | 4      | COM4_SIN    |
| 5       | DIO_IN00    | 6      | COM4_OUT    |
| 7       | +5V         | 8      | COM4_RTS    |
| 9       | +5V         | 10     | COM4_DTR    |
| 11      | +12V        | 12     | COM4_DSR    |
| 13      | +12V        | 14     | GND         |

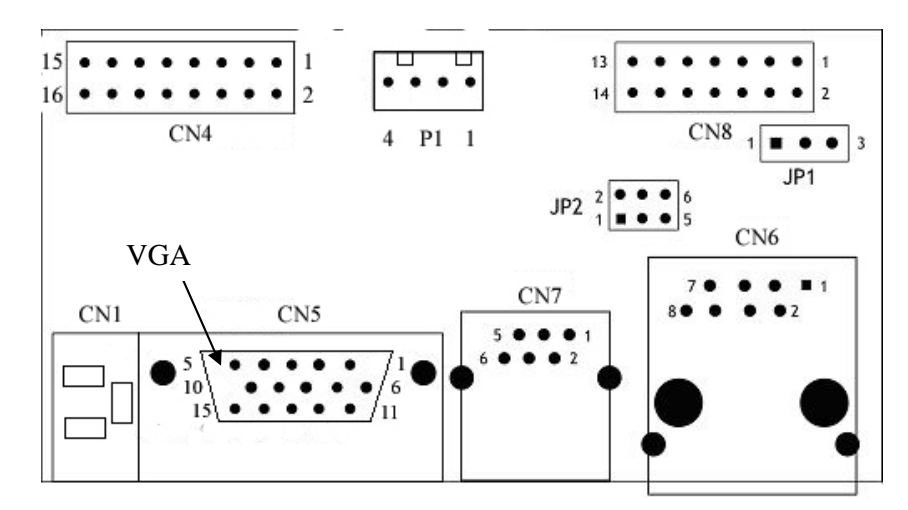

#### 9000PB0480 I/O Board Pin Definition

9000PB0480 secondary I/O board includes VGA port, Cash drawer, and COM4/VFD ports.

#### CN6

Com4 uses the RJ-45 connector to accept VFD customer display. If the customer display is not required, this port may function as an RS-232C port. An adapter cable to convert RJ-45 to DB-9 may be obtained from your supplier. Jumpers on the circuit board must also be reconfigured as shown in the figure.

#### Mode1 RJ45 connector used for VFD (factory default setting)

| JP1 |       |  |
|-----|-------|--|
| 1-2 | Short |  |

| JP2       |       |  |  |
|-----------|-------|--|--|
| 1-2 Short |       |  |  |
| 3-5       | Short |  |  |
| 4-6       | Short |  |  |

| PIN No. | Description |
|---------|-------------|
| 1       | COM4_SIN    |
| 2       | COM4_SOUT   |
| 3       | COM4_DSR    |
| 4       | COM4_DTR    |
| 5       | GND         |
| 6       | GND         |
| 7       | +12V        |
| 8       | +12V        |

#### Mode2 RJ45 connector used for RS232 device

| JP1       |  |  |  |
|-----------|--|--|--|
| 2-3 Short |  |  |  |

| JP2       |       |  |  |
|-----------|-------|--|--|
| 1-3 Short |       |  |  |
| 2-4       | Short |  |  |

\_\_\_\_57 \_\_\_

| PIN No. | Description |
|---------|-------------|
| 1       | COM4_SIN    |
| 2       | COM4_SOUT   |
| 3       | COM4_DSR    |
| 4       | COM4_DTR    |
| 5       | COM4_RTS    |
| 6       | GND         |
| 7       | COM4_CTS    |
| 8       | +5V         |

#### CN7

#### Cash drawer RJ11 connector

| PIN No. | DESCRIPTION       |
|---------|-------------------|
| 1       | FG                |
| 2       | L1-               |
| 3       | SW+               |
| 4       | DC +12V (L1+/L2+) |
| 5       | L2-               |
| 6       | SW-               |

#### CN8

#### VGA 2x8 PIN header connector connects to the mainboard CN6

| PIN<br>No | Description | PIN<br>No | Description |
|-----------|-------------|-----------|-------------|
| 1         | RED         | 2         | GREEN       |
| 3         | BLUE        | 4         | NC          |
| 5         | GND         | 6         | GND         |
| 7         | GND         | 8         | GND         |
| 9         | NC          | 10        | GND         |
| 11        | NC          | 12        | SM DATA     |
| 13        | SM CLK      | 14        | V-SYNC      |
| 15        | H-SYNC      | 16        |             |

## **P1**

#### DC 12V Power Source for second LCD panel

A 4 wire cable connects to the P1 of 9000PB0480, this supplies DC +12V power for second LCD panel.

| PIN No. | Description |
|---------|-------------|
| 1       | 12V         |
| 2       | 12V         |
| 3       | GND         |
| 4       | GND         |
| 5       | GND         |

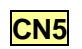

#### VGA connector

| PIN No. | DESCRIPTION |
|---------|-------------|
| 1       | RED         |
| 2       | GREEN       |
| 3       | BLUE        |
| 4       | NC          |
| 5       | GND         |
| 6       | GND         |
| 7       | GND         |
| 8       | GND         |
| 9       | NC          |
| 10      | GND         |
| 11      | NC          |
| 12      | SM DATA     |
| 13      | SMCLK       |
| 14      | V-SYNC      |
| 15      | H-SYNC      |

#### 9000PB0230 I/O Board Pin Definition

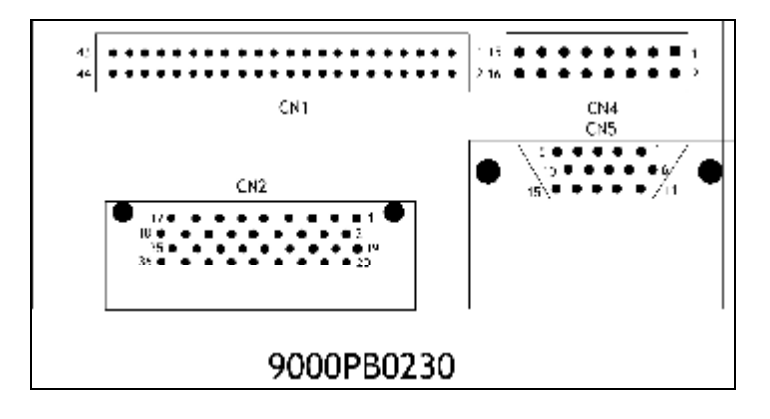

9000PB0230 Third I/O board includes external CD ROM and VGA port.

#### CN2

External CD ROM connector

| PIN<br>No | Description | PIN<br>No | Description |
|-----------|-------------|-----------|-------------|
| 1         | IDE RESET   | 2         | GND         |
| 3         | DATA7       | 4         | DATA8       |
| 5         | DATA6       | 6         | DATA9       |
| 7         | DATA5       | 8         | DATA10      |
| 9         | DATA4       | 10        | DATA11      |
| 11        | DATA3       | 12        | DATA12      |
| 13        | DATA2       | 14        | DATA13      |
| 15        | DATA1       | 16        | DATA14      |
| 17        | DATA0       | 18        | DATA15      |
| 19        | GND         | 20        | GND         |
| 21        | IO WRITE    | 22        | ADDR2       |
| 23        | IO READ     | 24        | ADDR1       |
| 25        | HD READY    | 26        | ADDR0       |
| 27        | IRQ14       | 28        | HDD SELECT0 |
| 29        | GND         | 30        | HDD SELECT1 |
| 31        | VCC         | 32        | VCC         |
| 33        | LINE-L      | 34        | VCC         |
| 35        | GND         | 36        | LINE-R      |

### CN1

## 44PIN 2.00mm IDE connector connects to the mainboard secondary IDE connector CN3

| PIN No. | Description | PIN No. | Description |
|---------|-------------|---------|-------------|
| 1       | RESET#      | 2       | GND         |
| 3       | DATA 7      | 4       | DATA 8      |
| 5       | DATA 6      | 6       | DATA 9      |
| 7       | DATA 5      | 8       | DATA 10     |
| 9       | DATA 4      | 10      | DATA 11     |
| 11      | DATA 3      | 12      | DATA 12     |
| 13      | DATA 2      | 14      | DATA 13     |
| 15      | DATA 1      | 16      | DATA 14     |
| 17      | DATA 0      | 18      | DATA 15     |
| 19      | GND         | 20      | N/C         |
| 21      | IDE DRQ     | 22      | GND         |
| 23      | IOW#        | 24      | GND         |
| 25      | IOR#        | 26      | GND         |
| 27      | IDE CHRDY   | 28      | GND         |
| 29      | IDE DACK    | 30      | GND         |
| 31      | INTERRUPT   | 32      | N/C         |
| 33      | SA 1        | 34      | N/C         |
| 35      | SA 0        | 36      | SA 2        |
| 37      | HDC CS0#    | 38      | HDC CS1#    |
| 39      | HDD ACTIVE# | 40      | GND         |
| 41      | +5V         | 42      | +5V         |
| 43      | GND         | 44      | +5V         |

\_\_\_\_61\_\_\_\_

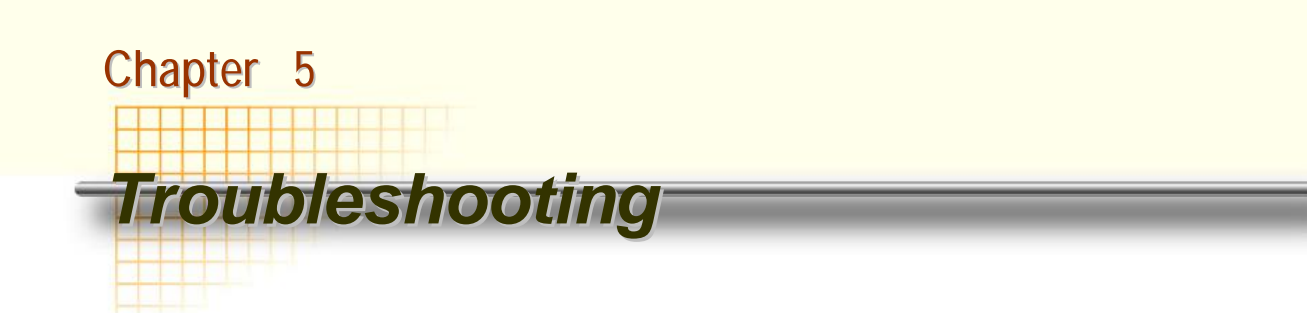

**Please note** that the following troubleshooting guide is designed for people with strong computer hardware knowledge such as System Administrators and Engineers.

#### Power is on, but there is no Panel Display

- A) Check that the external power adapter LED is on when the power adapter power switch is in the on position.
- B) Check that the Power and CPU fans are running when system power is on.
  - **B-1)** Check whether the ATX power switch cable is properly connected to mainboard CN13 (Please refer to page 7 and page12 in the NOVA4710 User's guide).
  - **B-2)** Check that the power cable is connected properly between 9000PB0550 primary I/O board CON101 and mainboard CN1.
  - **B-3)** Check the 12V CPU Power cable is connected properly between P3 of I/O board 9000PB0550 to CN2 on the motherboard.
- C) Please ensure that the IDE cable is properly connected to the HDD and the red stripe on the ribbon cable is aligned with PIN 1 on the IDE connector of HDD.
- D) Reset CMOS DATA by shorting mainboard JP4 PIN3 and PIN2 for a few seconds (Please refer to page10 in the NOVA4710 User's guide).
- E) Check if the system is beeping.
  - **E-1)** A single long repeated beep indicates that a DRAM error has occurred. Make sure DRAM is properly installed or replace DRAM.
  - **E-2)** One short beep after power on, means the system board is OK, but the LCD panel or onboard VGA interface could be defective.
    - **E-2-1)** Check CMOS Setup/Advanced Chipset Features/Panel Number is set to 800x600 resolution. Note. If this setting has been accidentally set to a resolution higher than 800x600 you will need to attach an external monitor to the VGA port to be able to see the CMOS Setup screen. Also check Boot Display = CRT+LVDS
    - **E-2-2)** Check the inverter cable is connected properly between the LCD connector board and motherboard CN5.
    - **E-2-3)** Check the cable between the LVDS connector on motherboard CN4 and the 1<sup>st</sup> LCD connector board is connected properly.
    - E-2-4) The 1<sup>st</sup> LCD connector board could be defective.
    - **E-2-5)** The connection between the 1<sup>st</sup> LCD connector board and the LCD panel is not connected properly or LCD cable could be defective.
    - E-2-6) The Inverter cannot produce backlight.
    - E-2-7) The LCD panel could be defective.

62

#### To check where the problem could be:

Please connect a VGA monitor to the VGA port. If the VGA monitor is display normally, one of the problems above is occurring, otherwise it could be the mainboard is not functioning properly.

#### Cannot Detect HDD

- A) IDE cable is not connected properly to mainboard IDE1 or it could be defective.
- B) HDD power cable is not connected properly to the I/O board or it could be defective.
- C) Check CMOS setup, set IDE HDD to Auto detects.
- **D)** On-board IDE port could be defective.

#### **Touch Panel Does not Work**

- A) Check CMOS settings, COM3 needs to be "Enabled". The correct settings are "3E8h" and "IRQ10".
- B) Check that there are no conflicts between COM3 IRQ10 and any other devices.
- **C)** Check that the ELO driver has been properly installed. Or try to re-install again (Please refer to the ELO driver installation).
- D) Check that the ELO controller on COM3 has been detected during the ELO driver installation. If yes, than check that the flat cable from the ELO touch screen has been properly connected to the ELO controller (Attention: Pin1 mark should be on the same side as the ELO controller).
- E) Check that the ELO controller Green LED is blinking?

If no, there is no DC+5V support for the ELO controller from the mainboard.

**E-1)** Check the mainboard JP6 jumper settings. The correct jumper settings for the Touch screen are:

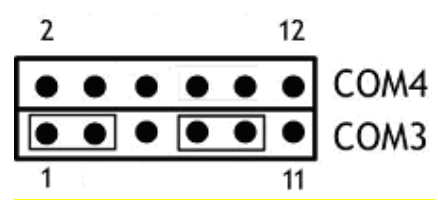

- **E-2)** Check that the COM3 cable is properly connected between mainboard CN6 and the Touch screen controller.
- F) Touch screen controller could be defective or the touch panel could be defective.

#### ELO Touch Panel Cannot Calibrate Correctly

- A) Please replace the ELO controller, and re-calibrate. If this works, change back to the original ELO controller, and re-calibrate.
- **B)** If the ELO touch panel still cannot calibrate correctly after changing to a new ELO controller, the touch panel may be not installed properly or it could be defective.

#### Second LCD Panel is Not Functioning Properly

- A) Check that the VGA driver 852GME is installed properly (Please refer to the VGA driver installation section).
- **B)** Connect a VGA CRT monitor to the VGA2 connector, if there is a display, then the second LCD panel could be defective or is not installed properly.
  - **B-1)** Please check that both the VGA signal cable and second LCD power cable are connected properly (Shut the power off before connecting the 2 above mentioned cables).
  - B-2) Check that the VGA cable is connected to A/D board CN2. Or it could be

\_\_\_\_64\_\_\_\_
defective.

**B-3)** Check that the LCD signal cable is properly connected to A/D board CN8 and LCD panel. Or it could be defective.

Please re-connect both ends of the LCD signal cable in the correct location. Or replace with a new cable.

- **B-4)** There will be no backlight if the is inverter is defective.
- **C)** Check that the 10 PIN VGA cable is connected to mainboard CN3 and 9000PB0480 secondary I/O board CN4 properly.
- **D)** The mainboard VGA chip could be defective.
- E) The 9000PB0480 secondary I/O board could be defective.
- F) If there is no power supply from the 9000PB0480 secondary I/O board, then check if the power cable is properly connected between position P1 of 9000PB0480 and position P1 of 9000PB0550. If there is still no power then the fuse "F3" on the 9000PB0480 could be defective.

#### PS/2 Keyboard is not Functioning Normally

- A) Make sure the keyboard is properly connected to the PS/2 keyboard port before the system is powered up. If the keyboard is connected after Windows2000 has been booted, the keyboard will not work.
- B) Check that the LED on the keyboard goes on then off after power on. If yes, the keyboard is getting power correctly. If not, the F3 fuse on the 9000PB0550 primary I/O board could be faulty.
- **C)** If the MCR is not required. Please make sure the loopback is plugged into the MCR connector board.
- D) Check that the 6 wire cable has been properly connected between the MCR connector board and mainboard CN17.

The mainboard CN17 cable can be removed. Then short PINs 2-3 and PINs 4-5 If the keyboard still does not work, then check next step. Otherwise, the cable or MCR connector board could be defective.

- E) Check that the 60PIN I/O bus cable is properly connected.
- **F)** The mainboard could be defective.

#### MCR is not Functioning Properly

- A) Check if the green MCR LED is on.
  - A-1) Check if the MCR is properly connected to the MCR connector board on main system.
  - A-2) Make sure the 6 wire cable is properly connected between mainboard CN17 and the MCR connector board.
  - A-3) The MCR connector board could be defective.
  - A-4) The MCR module could be defective.
- **B)** If a keyboard is connected to the PS/2 keyboard port, and functions correctly, then the MCR module could be defective.
- **C)** For an MCR to work under Windows2000, the keyboard must be connected prior to booting the system.

\_\_\_\_65\_\_\_\_

# VFD Display is not Functioning Properly

- A) Ensure that COM4 is enabled in the CMOS setup, and data is written to COM4 in the application.
- **B)** Check if there is any display when system power is ON, if the screen is blank, please follow the steps below.
  - **B-1)** Make sure the power switch on the VFD display is on before powering the main system.
  - **B-2)** Make sure that the 9000PB0480 secondary I/O board JP1 & JP2 jumper settings are correct.

The proper settings are:

JP1 PINs 1-2 shorted

#### JP2 PINs 1-2, PINs 3-5 and PINs 4-6 shorted

- B-3) Fuse F1 on the 9000PB0480 secondary I/O board could be faulty.
- **C)** Check if the 14pin cable is properly connected between 9000PB0480 secondary I/O board CON8 and 9000PB0550 primary I/O board CON12.
- D) The 9000PB0550 primary I/O board or 9000PB0480 secondary I/O board could be defective.
- E) The on-board COM4 I/O chips could be defective.

# **External CD-ROM is not Functioning Properly**

- A) Make sure IDE2 is set to "AUTO" in the CMOS setup.
- **B)** If compact flash memory is installed, remove it and try again.
- **C)** Make sure the CD-ROM cable is properly connected to the CD-ROM port of I/O panel and the CD-ROM drive. This must be done with the system power off.
- **D)** Check that the 44pin cable is properly connected between 9000PB0230 third I/O board CN1 and mainboard IDE2.
- E) The CD-ROM could be defective.
- F) The 9000PB0230 third I/O board could be defective.
- G) The on board IDE2 port could be defective.

# LAN is not Functioning Properly

- A) Check if the LAN driver is installed properly. (Please refer to the LAN driver installation).
- B) Check if there are any IRQ conflicts.
- C) Check if the RJ45 twinspare cable is properly connected.
- D) Check if the 60pin I/O bus cable is properly connected.
- E) The 9000PB0550 primary I/O board could be defective.
- F) The on board LAN chip could be defective.

### COM1, COM2 and LPT1 are not Functioning Properly

- A) Check if the I/O ports are enabled in the CMOS setup.
- B) Check if there are any IRQ conflicts.

\_\_\_\_66\_\_\_\_

- C) Check if the 60pin I/O bus cable is properly connected.
- D) The 9000PB0550 primary I/O board could be defective.
- E) The mainboard could be defective.

### **Cash Drawer Port is not Functioning Properly**

- A) Make sure the pin assignment matches between the cash drawer and the RJ11 cash drawer port.
- **B)** Verify the digit I/O port address and bit are "201h" and "bit4" respectively. Command send "L" level for 200ms (Refer to NOVA4710 user's manual page 80).
- C) Check if the 60pin I/O bus cable is properly connected.
- D) Check that the 14PIN cable is properly connected between 9000PB0550 primary I/O board CON12 and 9000PB0480 secondary I/O board CON8.
- E) The 9000PB0550 primary I/O board or 9000PB0480 secondary I/O board could be defective.
- **F)** The mainboard could be defective.

### USB device is not Functioning Properly

- A) Ensure that the USB controller is "enabled" in the CMOS setup.
- B) Check if the 60pin I/O bus cable is properly connected.
- C) Fuse F2 on the 9000PB0550 primary I/O board could be faulty. If so no power can supply the USB port.
- D) The mainboard or 9000PB0550 primary I/O board could be defective.